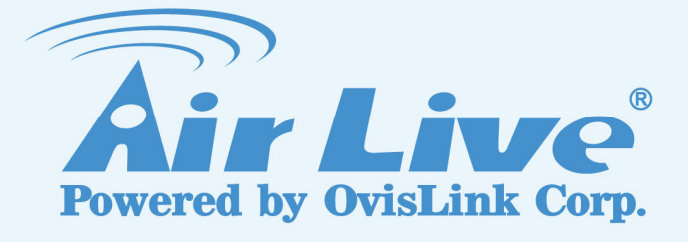

## **WL-5460AP**

54Mbps Multi-Function Wireless AP

## **User's Manual**

www.airlive.com

### **Regulatory Information**

#### Federal Communication Commission Interference Statement

This equipment has been tested and found to comply with the limits for a Class B digital device, pursuant to Part 15 of the FCC Rules. These limits are designed to provide reasonable protection against harmful interference in a residential installation. This equipment generates, uses and can radiate radio frequency energy and, if not installed and used in accordance with the instructions, may cause harmful interference to radio communications. However, there is no guarantee that interference will not occur in a particular installation. If this equipment does cause harmful interference to radio or television reception, which can be determined by turning the equipment off and on, the user is encouraged to try to correct the interference by one of the following measures:

- Reorient or relocate the receiving antenna.
- Increase the separation between the equipment and receiver.
- Connect the equipment into an outlet on a circuit different from that to which the receiver is connected.
- Consult the dealer or an experienced radio/TV technician for help.

FCC Caution: To assure continued compliance, (example - use only shielded interface cables when connecting to computer or peripheral devices) any changes or modifications not expressly approved by the party responsible for compliance could void the user's authority to operate this equipment. This device complies with Part 15 of the FCC Rules. Operation is subject to the following two conditions: (1) This device may not cause harmful interference, and (2) this device must accept any interference received, including interference that may cause undesired operation.

### **IMPORTANT NOTE**

#### FCC Radiation Exposure Statement:

This equipment complies with FCC radiation exposure limits set forth for an uncontrolled environment. This equipment should be installed and operated with minimum distance 20cm between the radiator & your body.

This transmitter must not be co-located or operating in conjunction with any other antenna or transmitter.

### **Copyright Statement**

No part of this publication may be reproduced, stored in a retrieval system, or transmitted in any form or by any means, whether electronic, mechanical, photocopying, recording or otherwise without the written consent of OvisLink Corp. Windows<sup>™</sup> 95/98 and Windows<sup>™</sup> 2000 are trademarks of Microsoft<sup>®</sup> Corp. Pentium is trademark of Intel.

All copyright reserved.

## **Table of Contents**

| 1. Introduction                         | 4         |
|-----------------------------------------|-----------|
| 1.1 Overview                            | 4         |
| 1.2 Firmware Features                   | 6         |
| 1.3 Installing WL-5460AP                | 8         |
| 1.3.1 Package Content                   | 8         |
| 1.3.3 Configuration Setups              | . 11      |
| 1.3.4 Hardware Connection               | .11       |
| 2. Operation Mode                       | .13       |
| 2.1 Change Operation Mode               | .14       |
| 2.2 About the Operation Modes           | .15       |
| 2.2.1 Access Point Mode                 | .15       |
| 2.2.2 Client Mode                       | .17       |
| 2.2.4 WDS Repeater                      | .10       |
| 2.2.5 Universal Repeater                | .20       |
| 2.2.6 WISP (Client Router) mode         | .21       |
| 2.2.7 WISP + Universal Repeater mode    | .22       |
| 2.2.6 Galeway (AP + Rouler)             | .23<br>24 |
| 2.4 Access Deint Made Cettings          |           |
| 3.1 Access Point Mode Settings          | .24       |
| 3.2 Client Mode Settings                | .20       |
| 3.3 Bridge Mode Settings                | .28       |
| 3.4 WDS Repeater Mode Settings.         | .30       |
| 3.5 Universal Repeater Mode Settings    | .33       |
| 3.6 WISP Mode Settings                  | .35       |
| 3.7 WISP + Universal Mode Settings      | .38       |
| 3.8 Gateway Mode (AP + Router) Settings | .42       |
| 3.9 Wireless Security                   | .40       |
| 3. 10 Advanced Wireless Settings        | .51<br>54 |
| 3. 11 Access Control                    | .54       |
| 5.12 QOS Trailic Control                | .00       |
|                                         | .04       |
| 4.1 LAN Interface Setup                 | .64       |
| 4.2 Upgrade Firmware                    | .65       |
| 4.3 Save / Reload Settings              | .66       |
| 4.4 Change Password                     | .67       |
| 4.5 Enable System Log                   | .68       |
| 4.6 NTP Settings                        | .69       |
| 5. System Recovery                      | .70       |
| 6. Specification                        | .71       |

# 1. Introduction

## 1.1 Overview

AirLive WL-5460AP is an IEEE802.11b/g compliant 11 Mbps & 54 Mbps Ethernet Wireless Access Point. The Wireless Access Point is equipped with two 10/100 M Auto-sensing Ethernet ports for connecting to LAN and also for cascading to next Wireless Access Point. AirLive WL-5460AP provides 64/128bit WEP encryption, WPA and IEEE802.1x which ensures a high level of security to protect users' data and privacy. The MAC Address filter prevents the unauthorized MAC Addresses from accessing your Wireless LAN. Your network security is therefore double assured.

The web-based management utility is provided for easy configuration that your wireless network connection is ensured to be always solid and hassle free.

#### Wireless Client Isolation

The WL-5460APv2 features the new Wireless Client Isolation function previous available only in more expensive APs. When you enable this function, the wireless clients will not be able to see each other. Therefore, it is an important function for office and Hotspot operator to protect the security between different wireless users.

#### ACK Timeout and TX Power Regulation

The WL-5460APv2 features ACK timeout function to let you adjust the timeout value for long distance operation. In addition, 5-level TX power adjustment let you match different antennas for law compliance. The ability to set lower TX output power is also crucial if you want to match the AP with external power amplifier.

#### **Extended Security Features**

The WL-5460APv2 support WEP, WPA and WPA2 security functions. In addition, WPA enterprise for 802.1x authenticator are featured for AP and WDS mode. The combination of Encryption, Hide SSID and Access Control ensures your wireless network is completely secured from intruder.

Whether it's for office or home environment, the AirLive 802.11g family bring you the maximum performance and security for today's high speed wireless network.

#### Application

Example 1

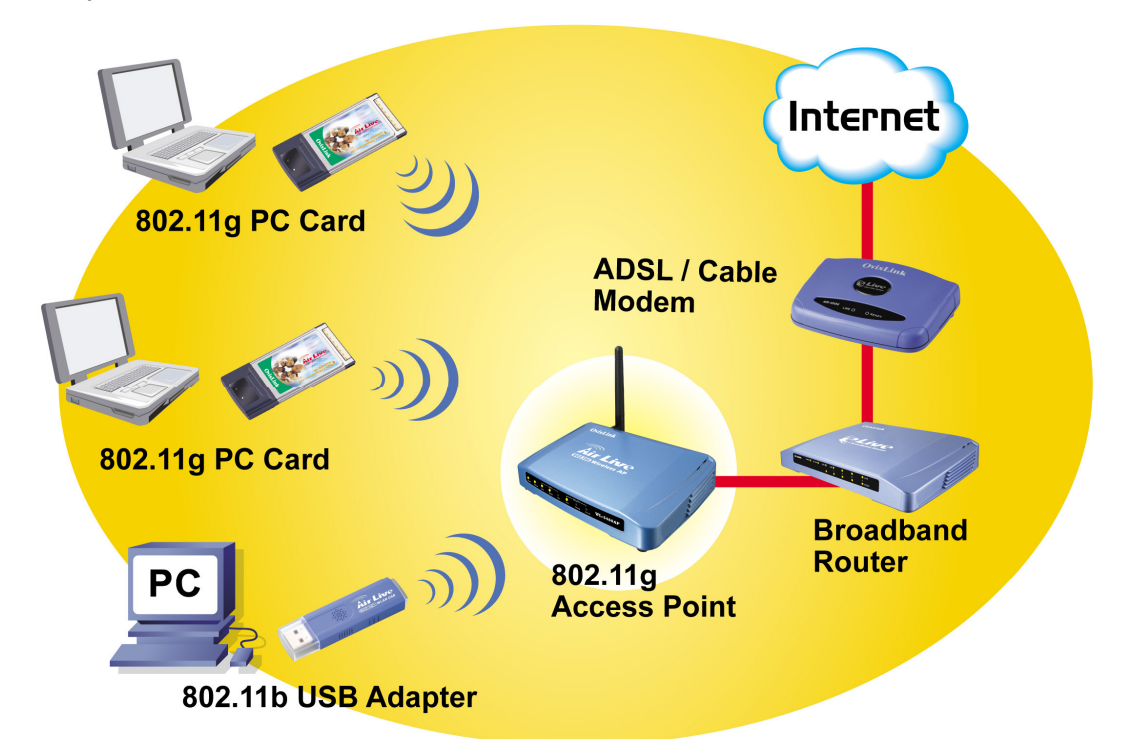

Example 2

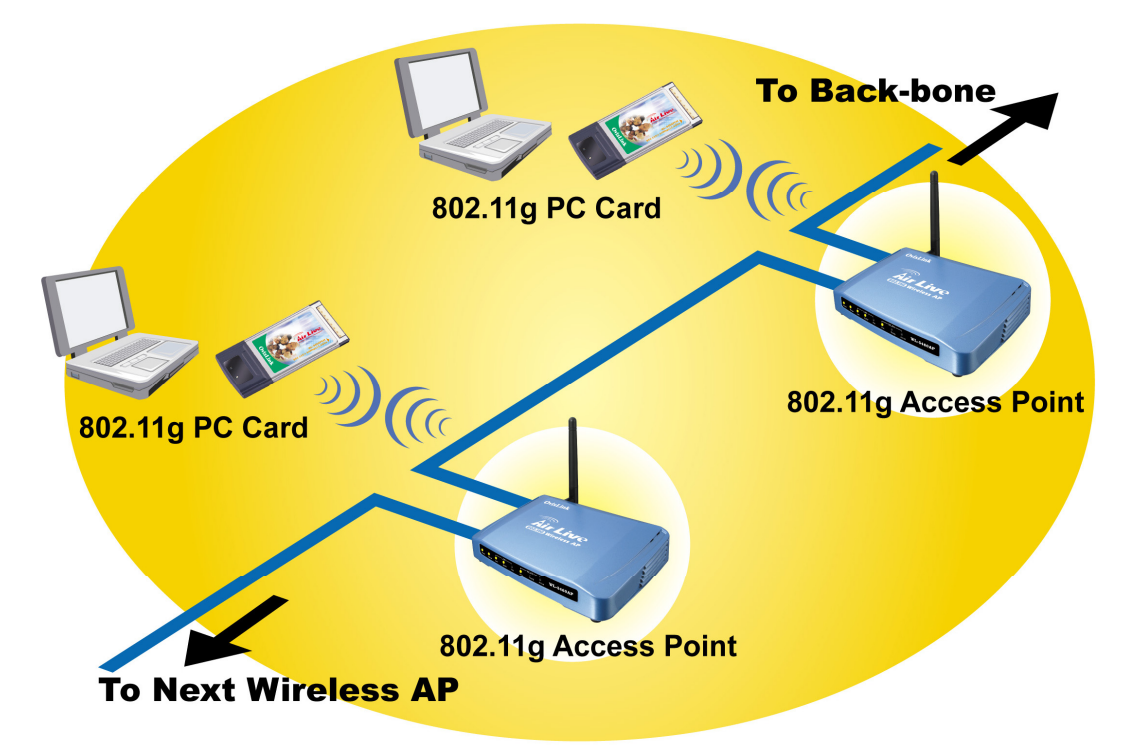

## **1.2 Firmware Features**

### **AirLive Wireless AP Firmware Features**

Firmware e11: The Most Powerful AP Firmware Ever!

#### WL-5460AP

As the leading global WISP solution provider, AirLive understands the application environments of WISP operators. As a result, we are constantly upgrading our AP's firmware to meet the changing demand of WISP operators. The latest E11 firmware adds high end features not commonly found in the AP of this class. The AirLive multi-function Access Points not only work for long distance application, they work much better than the competitions.

#### 8 Wireless Operation Modes

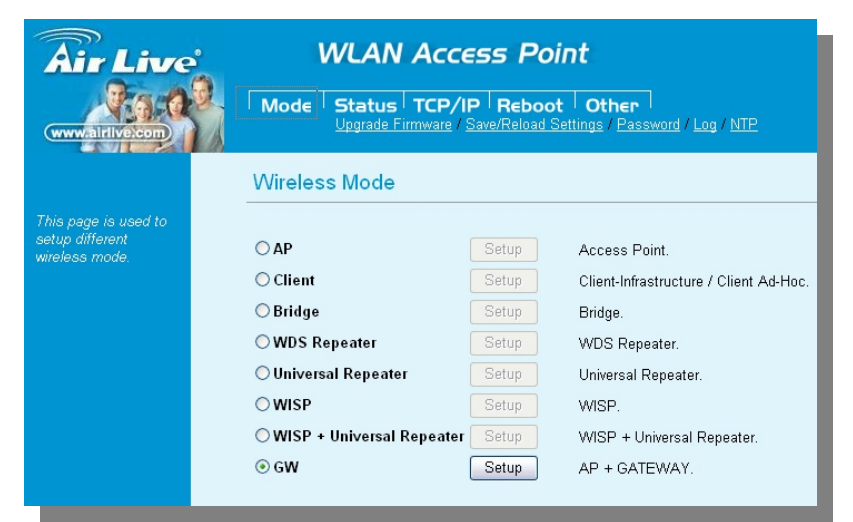

The AirLive WL-5460AP can operate in 8 different wireless modes. It can work as a Wireless Router, AP, Client, Repeater, Bridge, and much more. Whether it is for home, office, or WISP; the AirLive AP has a solution for you.

#### Up to 400mW of Output Power\*

AirLive's high quality hardware let the AP expand its RF output power up to 26dBm using South American firmware. That's 4 times the output power of regular AP! It means much greater distance and coverage.

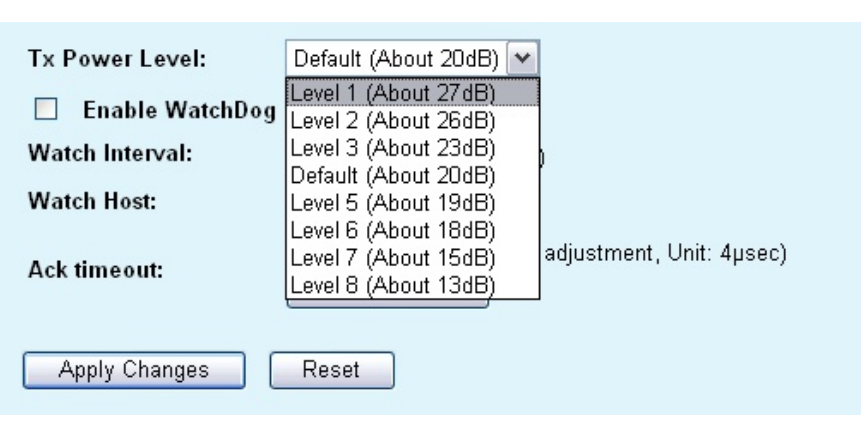

\* For South America only. Not available for other regions.

#### **Traffic Control QoS Function**

Traffic Control is a great tool to control the bandwidth of the WISP subscribers. Therefore, the WISP operators can offer different class of connection speeds for different subscription fees - just like the ADSL service! The AirLive advance Traffic Control firmware can control the bandwidth by Interface or IP/MAC.

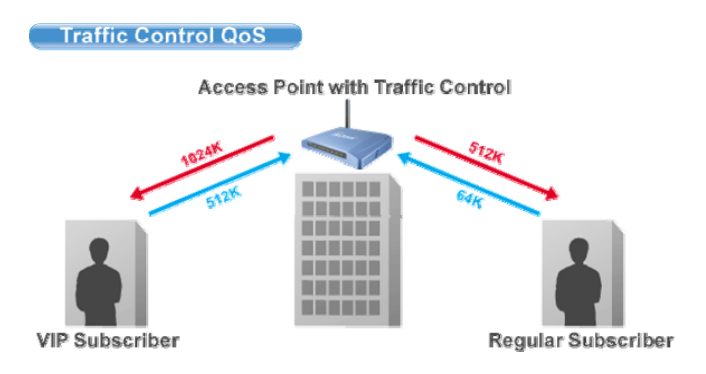

#### **Dynamic Signal Survey Function for Antenna Alignment**

Having trouble align your antenna correctly to the other outdoor AP? The AirLive Wireless Signal Survey function tells you the receiving

signal strength dynamically as your antenna turns. It automatically refreshes itself in the process, therefore, making antenna alignment much simpler than before.

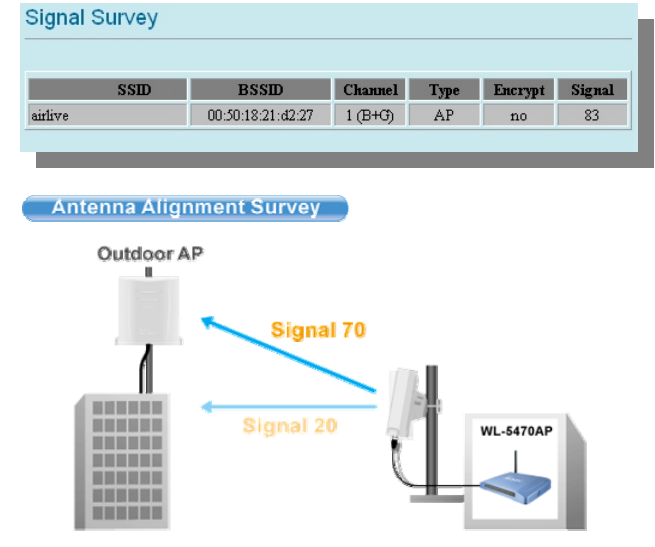

# Wireless Site Survey Connection Wizard

During a new WISP service installation, the installer will need to find out which outdoor AP provide the best signal in the area for connection. The AirLive wireless site survey function provides one step setup for this process. First, the site survey page shows which AP has the strongest the signal. Then the installer performs antenna alignment by

| SSID         | BSSID  | Channel  | Туре | Encrypt     | Signal | Select  |
|--------------|--------|----------|------|-------------|--------|---------|
| testd        | 00:0Ł  | 11 (B+G) | AP   | WPA-<br>PSK | 100    | 0       |
| Gateway      | 00:4f: | 11 (B+G) | AP   | no          | 85     | 0       |
| airlive      | 00:50  | 1 (B+G)  | AP   | no          | 83     | $\odot$ |
| AirForce-2   | 0a:4   | 2 (B+G)  | AP   | no          | 82     | 0       |
| AirLive      | 00:4   | 2 (B+G)  | AP   | no          | 82     | 0       |
| Air-force-1  | 06:4f  | 2 (B+G)  | AP   | no          | 82     | 0       |
| Freedom      | 00:05  | 6 (B)    | AP   | WEP         | 67     | 0       |
| 802.11g-SSID | 00:e0  | 11 (B+G) | AP   | no          | 63     | 0       |
| CL-WLAN      | 00:13  | 1 (B+G)  | AP   | WPA         | 62     | 0       |

using the signal survey function. At last, the installer simply clicks on "connect" button to establish connection. The site survey is available even in AP mode, so the installer can check the channels used by surrounding APs to avoid interferences.

Wireless Site Survey

#### **Telnet Function**

Some WISP operators prefer to use CLI command line for configurations. The latest e11 firmware provide full command line feature via Telnet.

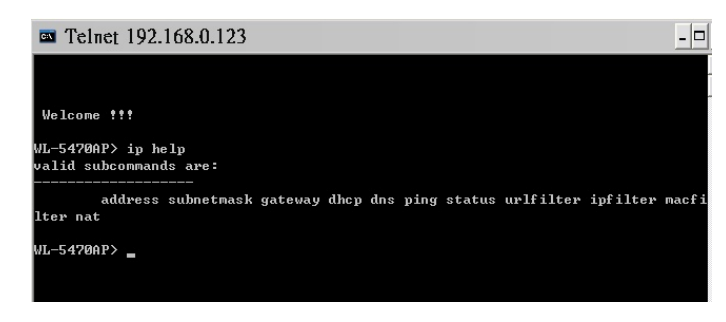

#### **Wireless Client Isolation**

AirLive firmware's *Client Isolation* function protects the security and privacy of each individual subscriber. Therefore, subscriber does not need to worry about hacker attacks in the same wireless network.

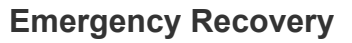

How many times your machine crashed and lost access completely? The AirLive's Emergency web server function means you can recover your AP even during if the machine failed during a firmware upgrade. This greatly reduces the service loading for WISP operators.

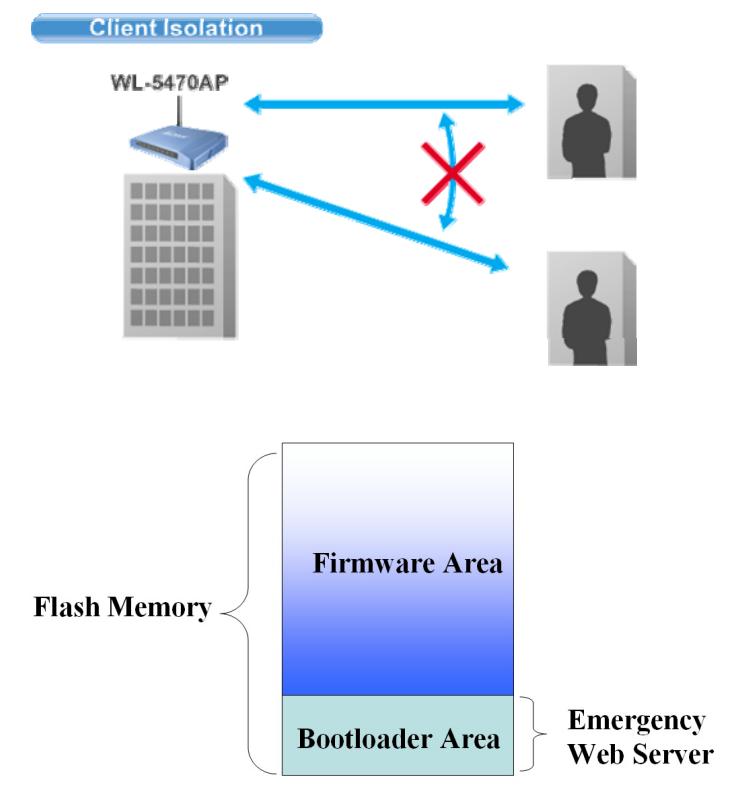

## 1.3 Installing WL-5460AP

This section describes the installation procedure for the WL-5460AP. It starts with a summary of the content of the package you have purchased, followed by steps of how to power up and connect the WL-5460AP. Finally, this section explains how to configure a Windows PC to communicate with the WL-5460AP.

### 1.3.1 Package Content

The WL-5460AP package contains the following items:

- ✓ One WL-5460AP main unit
- ✓ One 12V DC power adapter
- Indoor detachable Omni Antenna x 1
- ✓ One CD of the WL-5460AP
- ✓ Quick Start Guide

AirLive WL-5460AP v2 User Manual

#### 1.3.2 Hardware Presentation

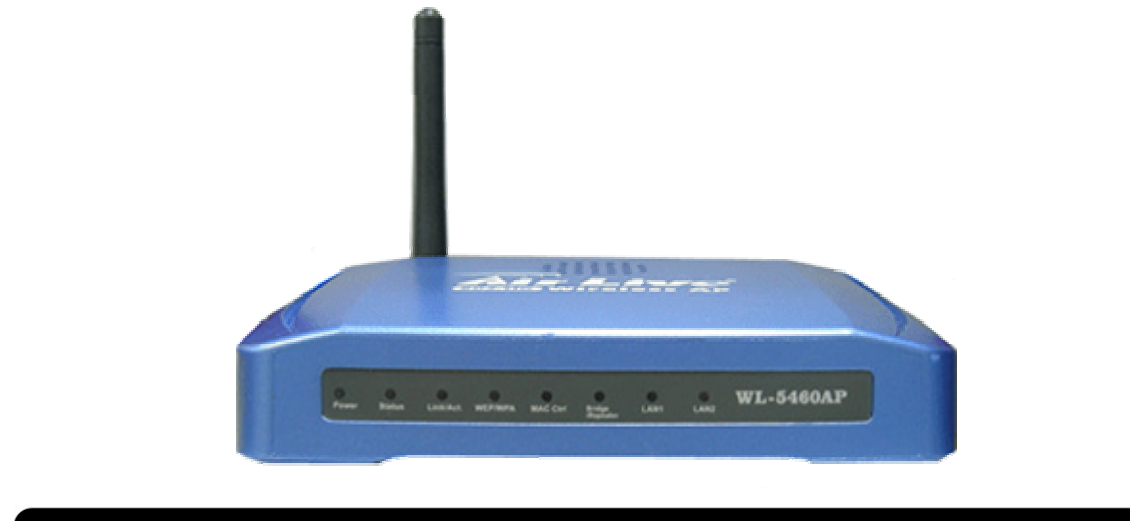

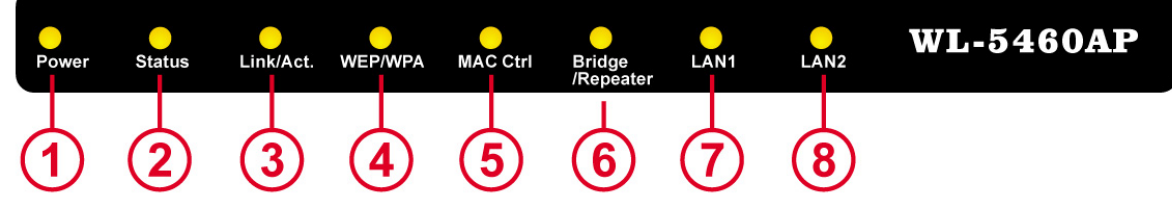

| LED # | Display              | Color | Indication                                                                        |
|-------|----------------------|-------|-----------------------------------------------------------------------------------|
| 1     | Power                | Green | Lights on when the device is powered.                                             |
| 2     | Status               | Red   | Lights on when the device is booting, lights off after boot successfully.         |
| 3     | Link/Act             | Green | Lights on when any one client connected. Blinking when sending or receiving data. |
| 4     | WEP/WPA              | Green | Lights on when wireless security is enabled                                       |
| 5     | MAC Ctrl             | Green | Lights on when MAC control is enabled.                                            |
| 6     | Bridge /<br>Repeater | Green | Lights on when Bridge or Repeater is enabled                                      |
| 7     | LAN1                 | Green | Lights on when the port is actively connected, blinking when                      |
| 8     | LAN2                 | Green | transmitting or receiving data.                                                   |

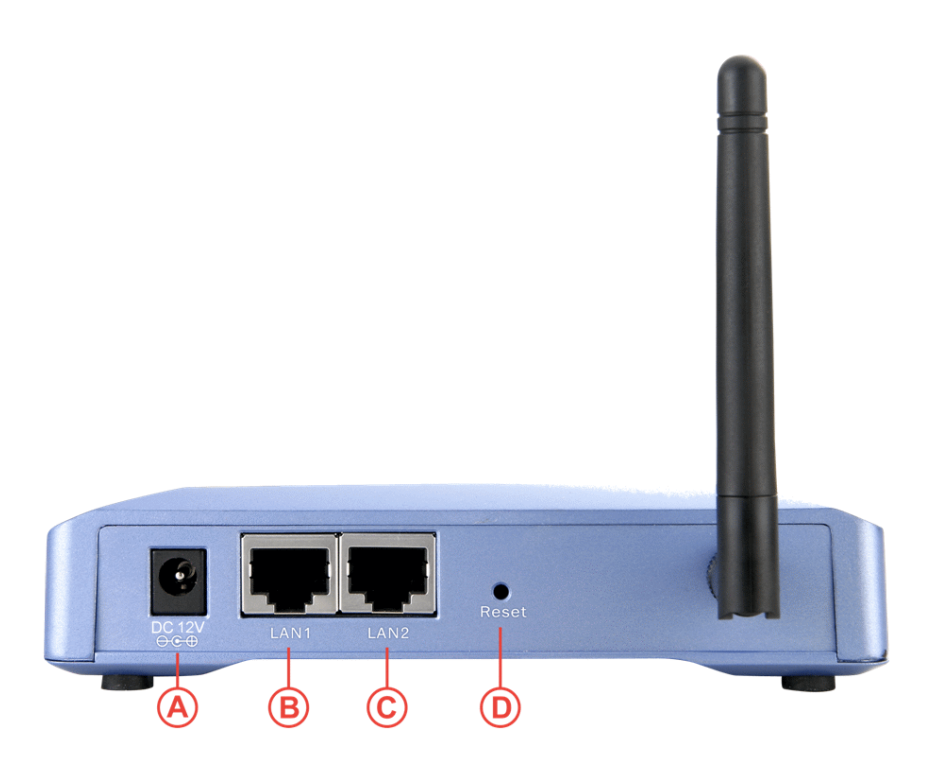

| Item # | Function        | Description                                                                                           |
|--------|-----------------|----------------------------------------------------------------------------------------------------|
| A      | Power Adaptor   | 12V 1A power supply adaptor delivered with product.                                                   |
| В      | LAN1            | LAN port                                                                                              |
| С      | LAN2            | LAN port 2 or WAN port(Gateway Mode only)                                                             |
| D      | (Factory) Reset | Press over 3 seconds to reboot this device.<br>Press for over 10 seconds to restore factory settings. |
|        |                 | Performing the Factory Reset will erase all previously entered device settings.                       |

## 1.3.3 Configuration Setups

| Settings      | Default Value                                                                                 |
|---------------|-----------------------------------------------------------------------------------------------|
| Device Name   | WL-5460AP                                                                                     |
| Radio         | 802.11b/g                                                                                     |
| SSID          | airlive                                                                                       |
| Channel       | 11                                                                                            |
| WEP           | Disabled                                                                                      |
| IP Address    | 192.168.100.252                                                                               |
| DHCP Server   | Disabled. Available and default enabled when each of the wireless is configured as a gateway. |
| DHCP IP Range | 192.168.100.100 ~ 192.168.100.200                                                             |

The factory default settings of WL-5460AP are as following:

### 1.3.4 Hardware Connection

**Note:** Before you starting hardware connection, you are advised to find an appropriate location to place the Access Point. Usually, the best place for the Access Point is at the center of your wireless network, with line of straight to all your wireless stations. Also, remember to adjust the antenna; usually the higher the antenna is placed; the better will be the performance.

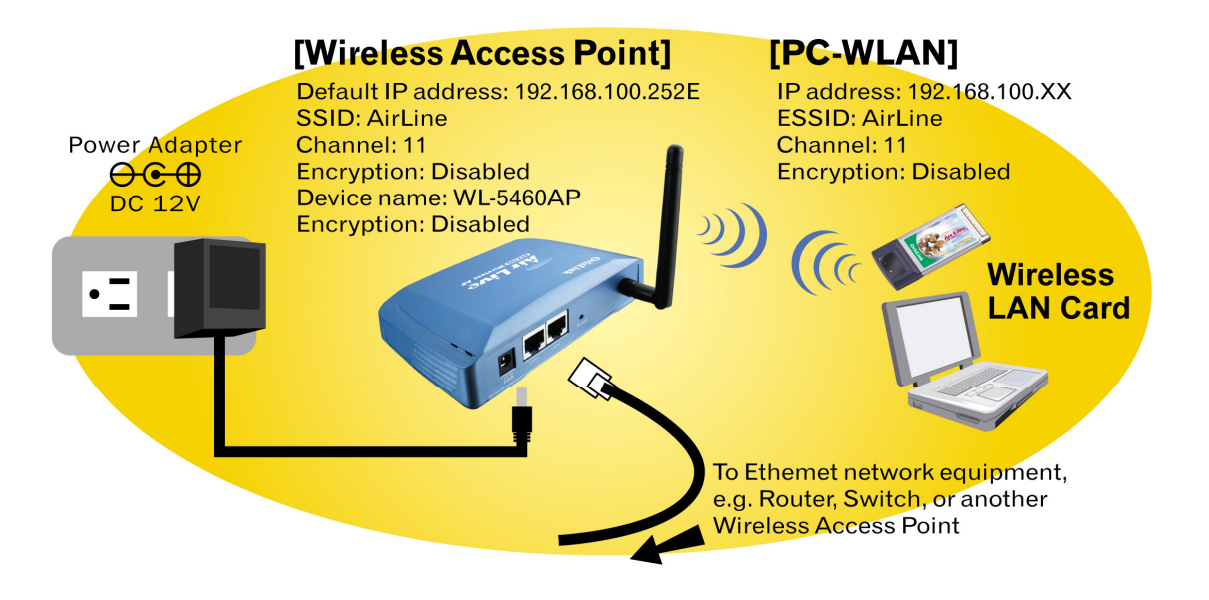

- 1. **Connect to your local area network:** connect an Ethernet cable to one of the Ethernet port (LAN1 or LAN2) of this Wireless Access Point, and the other end to a hub, switch, router, or another wireless access point.
- 2. **Power on the device:** connect the included AC power adapter to the Wireless Access Point's power port and the other end to a wall outlet.

#### · Check the LED:

The Power and LAN # LED should be ON. LAN# LED will even blink if there is traffic.

The Link/Act LED will be on in static when associated with a station and blink whenever this AP receives data packets in the air.

If the Status LED glows after self-test, it means the Wireless Access Point fails on self test. Please ask your dealer for technical support.

- 1 Please make sure your computer IP is in the same subnet as the AP (i.e. 192.168.100.x).
- 2 Please make sure your computer has wireless network adapter installed.
- 3 Open the web browser and enter http://192.168.100.252/.

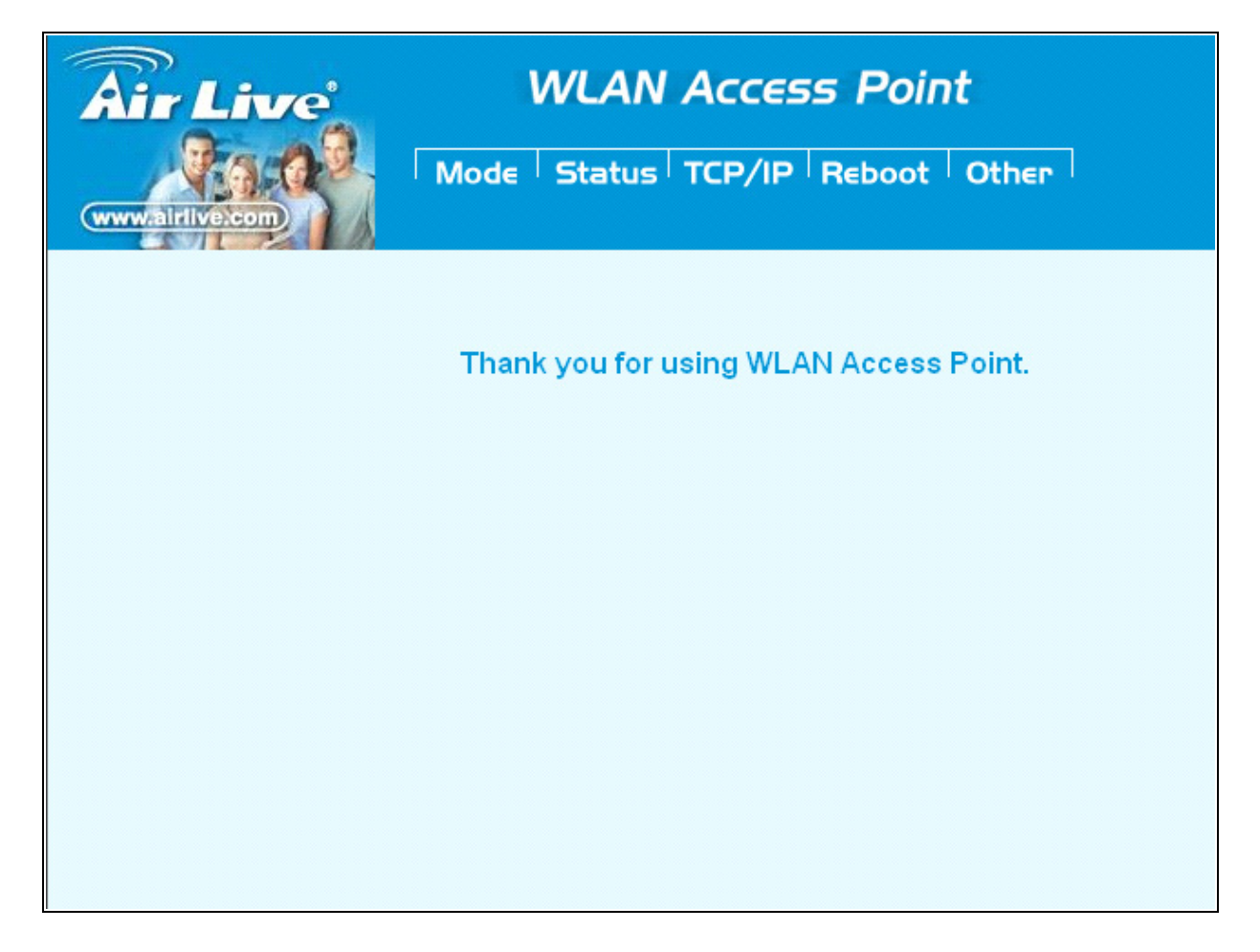

# 2. Operation Mode

The WL-5460AP device provides all 8 modes of wireless operational applications with:

| Mode                         | Radio              | LAN 1 | LAN 2 |
|------------------------------|--------------------|-------|-------|
| AP                           | AP                 | LAN   | LAN   |
| Client                       | Client             | LAN   | LAN   |
| Bridge                       | WDS                | LAN   | LAN   |
| WDS Repeater                 | WDS + AP           | LAN   | LAN   |
| Universal Repeater           | AP + Client        | LAN   | LAN   |
| WISP                         | Client Router      | LAN   | LAN   |
| WISP + Universal<br>Repeater | Client Router + AP | LAN   | LAN   |
| Gateway                      | AP+ Router         | WAN   | LAN   |

| Air Live                                | WLAN Acce                       | WLAN Access Point |                                        |  |  |
|-----------------------------------------|---------------------------------|-------------------|----------------------------------------|--|--|
| www.alrilve.com                         | Mode Status TCP/IP Reboot Other |                   |                                        |  |  |
|                                         | Wireless Mode                   |                   |                                        |  |  |
| This page is used to<br>setup different | © AP                            | Setup             | Access Point.                          |  |  |
| wireless mode.                          | C Client                        | Setup             | Client-Infrastructure / Client Ad-Hoc. |  |  |
|                                         | C Bridge                        | Setup             | Bridge.                                |  |  |
|                                         | C WDS Repeater                  | Setup             | WDS Repeater.                          |  |  |
|                                         | C Universal Repeater            | Setup             | Universal Repeater.                    |  |  |
|                                         | C WISP                          | Setup             | WISP.                                  |  |  |
|                                         | C WISP + Universal Repeater     | Setup             | WISP + Universal Repeater.             |  |  |
|                                         | C Gateway                       | Setup             | AP + Router.                           |  |  |
|                                         |                                 |                   |                                        |  |  |

## 2.1 Change Operation Mode

WL-5460AP is default in AP mode. If the mode had been changed, click the "**Mode**" button to change back.

To change operation Mode:

- 1. Click on "Mode"
- 2. Select Operation Mode in the main page
- 3. Reboot device
- 4. Click Setup for detail configuration

|                                                           | WLAN A                                                                                                    | Access Point<br>TCP/IP Reboot Other                                                                                                    |
|-----------------------------------------------------------|----------------------------------------------------------------------------------------------------|----------------------------------------------------------------------------------------------------|
|                                                           | Wireless Mode                                                                                                    |                                                                                                    |
| This page is used to<br>setup different<br>wireless mode. | © AP<br>C Client<br>C Bridge<br>C WDS Repeater<br>C Universal Repeater<br>C WISP<br>C WISP + Universal Rep<br>C Gateway | Setup Access Point.   Setup Client-Infrastructure / Client Ad-Hoc.   Setup Bridge   Setup WDS Reneaser   Setup After reboot, click<br>"Setup" for detail<br>configuration   peater Setup   Setup AP + Router. |
|                                                           | Select Operation<br>Mode and reboot<br>the system                                                                       |                                                                                                    |

## 2.2 About the Operation Modes

This device provides four operational applications with **Access Point, Bridge, Client** (Ad-hoc) and Client (Infrastructure) modes, which are mutually exclusive.

This device is shipped with configuration that is functional right out of the box. If you want to change the settings in order to perform more advanced configuration or even change the mode of operation, you can use the web-based utility provided by the manufacturer as described in the following sections.

### 2.2.1 Access Point Mode

When acting as an access point, this device connects all the stations (PC/notebook with wireless network adapter) to a wired network. All stations can have the Internet access if only the Access Point has the Internet connection. See the sample application below.

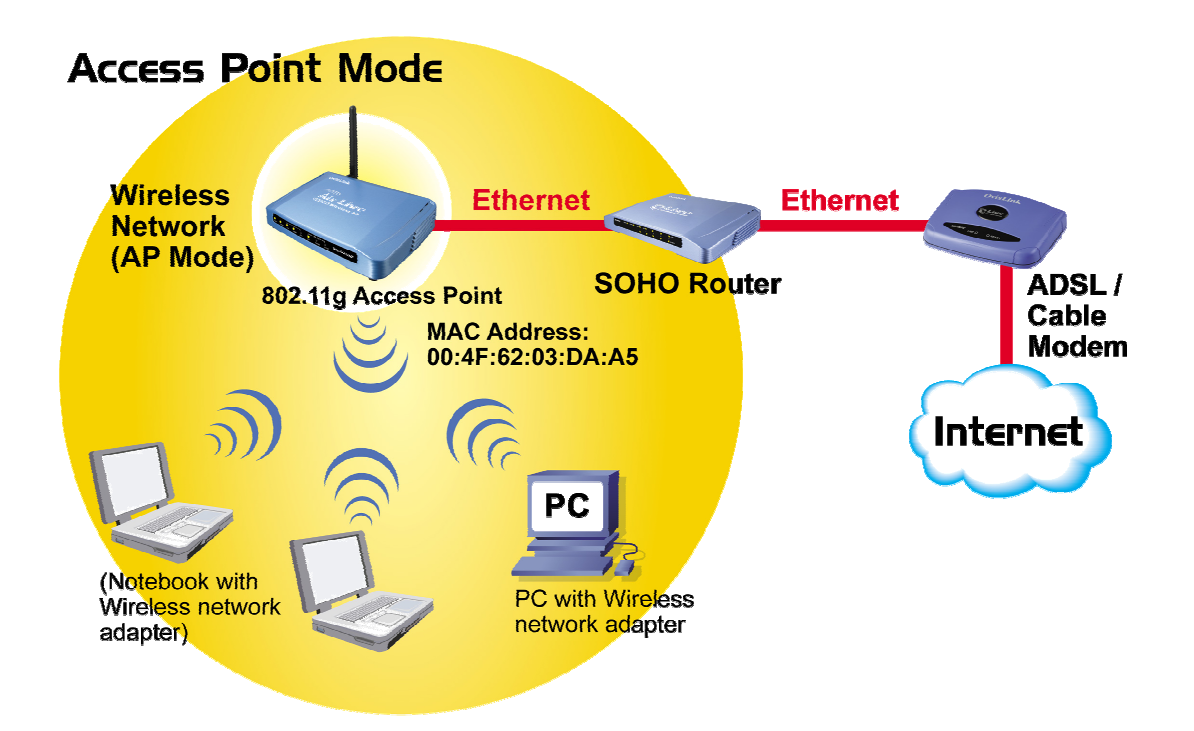

To set the operation mode to Access Point, please go to "**Mode**" field and select the "**AP**" mode.

| Air Live                                                 | WLAN Acce                   | ss Poir               | nt                                     |
|----------------------------------------------------------|-----------------------------|-----------------------|----------------------------------------|
| OvisLink Corp                                            | Mode Status TCP/IF          | P <sup> </sup> R∈boot | Other                                  |
|                                                          | Wireless Mode               |                       |                                        |
| This page is used to<br>setup different<br>wireless mode | © др                        | Setup                 | Access Point.                          |
| Microsof Mode.                                           | C Client                    | Setup                 | Client-Infrastructure / Client Ad-Hoc. |
|                                                          | C Bridge                    | Setup                 | Bridge.                                |
|                                                          | C WDS Repeater              | Setup                 | WDS Repeater.                          |
|                                                          | C Universal Repeater        | Setup                 | Universal Repeater.                    |
|                                                          | C WISP                      | Setup                 | WISP.                                  |
|                                                          | C WISP + Universal Repeater | Setup                 | WISP + Universal Repeater.             |
|                                                          | ⊂ GW                        | Setup                 | AP + GATEWAY.                          |

## 2.2.2 Client Mode

If set to Client (Infrastructure) mode, this device can work like a wireless station when it's connected to a computer so that the computer can send packets from wired end to wireless interface.

Refer to the illustration below. This station (AP1 plus the connected computer 1) can associate to another Access Point (AP2), and then can have the Internet access if the other Access Point (AP2) has the Internet connection.

#### Client Mode (Infrastructure)

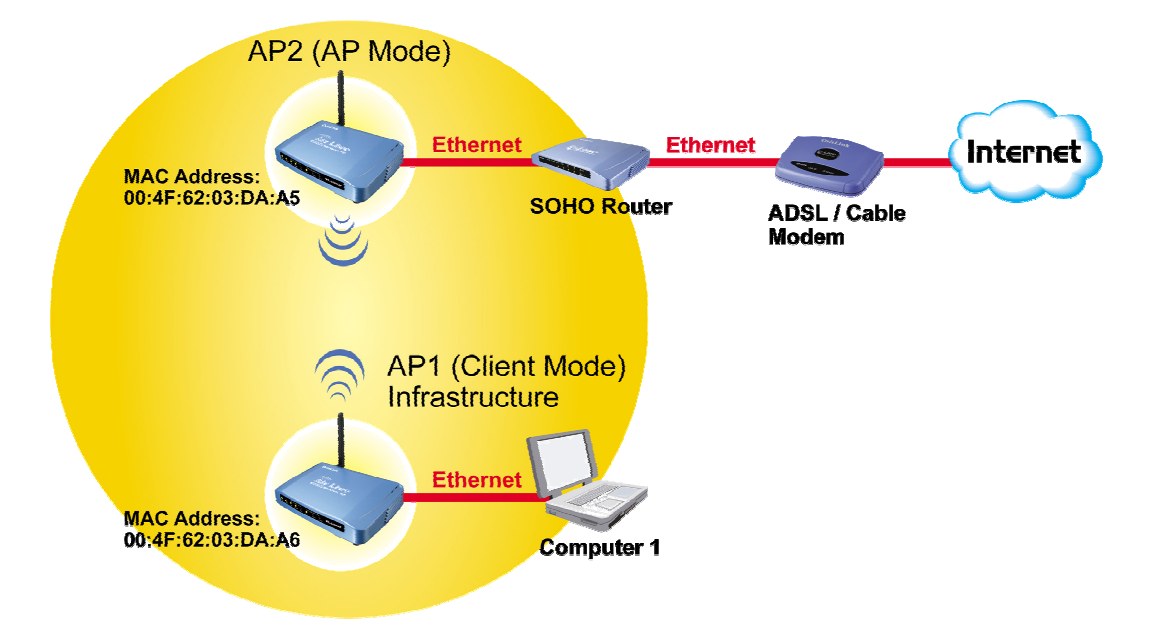

To set the operation mode to Client (Infrastructure), please go to **"Mode"** field and select the **"Client"** mode.

| <b>Air Live</b>                         | WLAN Acce                   | WLAN Access Point     |                            |  |  |
|-----------------------------------------|-----------------------------|-----------------------|----------------------------|--|--|
| OvisLink Corp                           | Mode Status TCP/II          | P <sup> </sup> R∈boot | Other                      |  |  |
|                                         | Wireless Mode               |                       |                            |  |  |
| This page is used to<br>setup different | CAD                         | Potun                 | Access Drive               |  |  |
| wireless mode.                          | • AP                        | Setup                 | Access Point.              |  |  |
|                                         | O Bridge                    | Setun                 | Bridge                     |  |  |
|                                         | O WDS Bonester              | Setun                 | W/DS Benester              |  |  |
|                                         | O Universal Depeater        | Sotup                 | vvDS Repeater.             |  |  |
|                                         |                             | Cetur                 | oniversal Repeater.        |  |  |
|                                         | O WISP                      | Setup                 | WISP.                      |  |  |
|                                         | © WISP + Universal Repeater | Setup                 | WISP + Universal Repeater. |  |  |
|                                         | O GW                        | Setup                 | AP + GATEWAY.              |  |  |

### 2.2.3 Bridge Mode

The WDS (Wireless Distributed System) function let this access point acts as a wireless LAN access point and repeater at the same time. Users can use this feature to build up a large wireless network in a large space like airports, hotels and schools ...etc. This feature is also useful when users want to bridge networks between buildings where it is impossible to deploy network cable connections between these buildings.

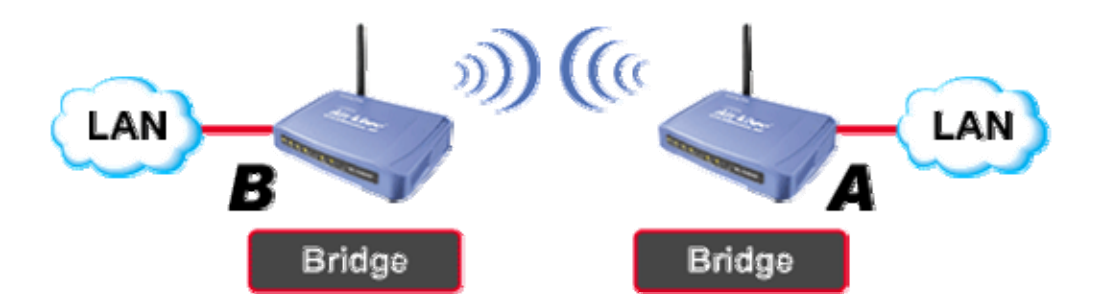

To set the operation mode to Client (Infrastructure), please go to "**Mode**" field and select the "**Bridge**" mode.

| Air Live<br>OvisLink Corp                                 | WLAN Acce                                                                                                   | <b>SS Poi</b> l<br>R∈boot                                   | nt<br>Other                                                                                                    |
|-----------------------------------------------------------|----------------------------------------------------------------------------------------------------|-------------------------------------------------------------|----------------------------------------------------------------------------------------------------|
|                                                           | Wireless Mode                                                                                               |                                                             |                                                                                                    |
| This page is used to<br>setup different<br>wireless mode. | C AP<br>C Client<br>Bridge<br>WDS Repeater<br>Universal Repeater<br>WISP<br>WISP + Universal Repeater<br>GW | Setup<br>Setup<br>Setup<br>Setup<br>Setup<br>Setup<br>Setup | Access Point.<br>Client-Infrastructure / Client Ad-Hoc.<br>Bridge.<br>WDS Repeater.<br>Universal Repeater.<br>WISP.<br>WISP + Universal Repeater.<br>AP + GATEWAY. |

### 2.2.4 WDS Repeater

Refer to the illustration below. While acting as Bridges, AP1 (with Station 1 being associated to) and AP2 (with Station 2 being associated) can communicate with each other through wireless interface (with WDS). Thus Station 1 can communicate with Station 2 and both Station 1 and Station 2 are able to access the Internet if only AP1 or AP2 has the Internet connection.

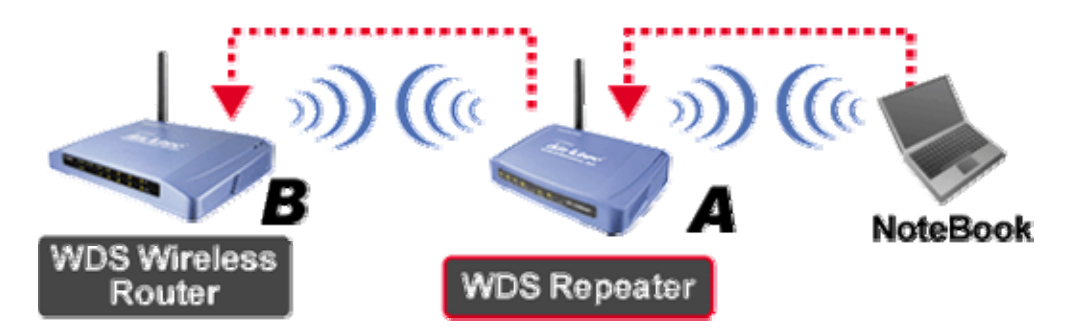

To set the operation mode to Client (Infrastructure), please go to "**Mode**" field and select the "**WDS Repeater**" mode.

| <b>Air Live</b>                                          | WLAN Acco                   | WLAN Access Point |                                        |  |  |
|----------------------------------------------------------|-----------------------------|-------------------|----------------------------------------|--|--|
| OvisLink Corp                                            | Mode Status TCP/I           | P Reboot          | Other                                  |  |  |
|                                                          | Wireless Mode               |                   |                                        |  |  |
| This page is used to<br>setup different<br>wireless mode | САР                         | Setup             | Access Point.                          |  |  |
| michedo mode.                                            | O Client                    | Setup             | Client-Infrastructure / Client Ad-Hoc. |  |  |
|                                                          | C Bridge                    | Setup             | Bridge.                                |  |  |
|                                                          | WDS Repeater                | Setup             | WDS Repeater.                          |  |  |
|                                                          | O Universal Repeater        | Setup             | Universal Repeater.                    |  |  |
|                                                          | <b>O WISP</b>               | Setup             | WISP.                                  |  |  |
|                                                          | © WISP + Universal Repeater | Setup             | WISP + Universal Repeater.             |  |  |
|                                                          | C GW                        | Setup             | AP + GATEWAY.                          |  |  |

### 2.2.5 Universal Repeater

An universal repeater can also extend the wireless coverage of another wireless AP or router. But the universal repeater does not require the remote device to have WDS function. Therefore, it can work with almost any wireless device.

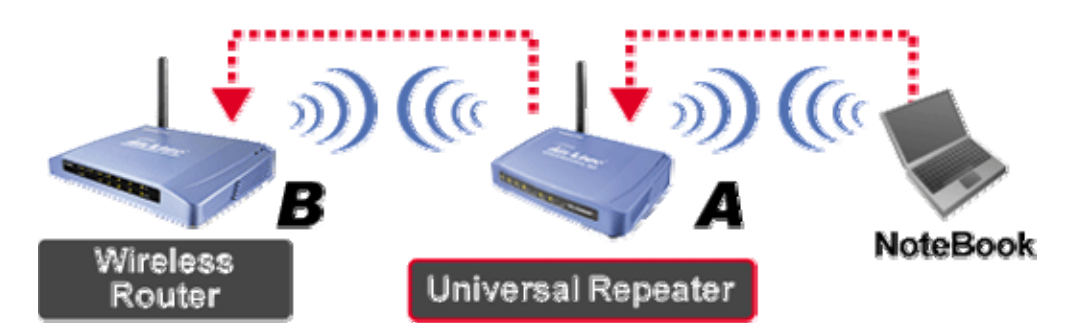

To set the operation mode to Client (Infrastructure), please go to **"Mode"** field and select the **"Universal Repeater"** mode.

| Air Live                                                 | WLAN Acce                   | ss Poi | nt                                     |
|----------------------------------------------------------|-----------------------------|--------|----------------------------------------|
| OvisLink Corp                                            | Mode Status TCP/IF          | P      | Other                                  |
|                                                          | Wireless Mode               |        |                                        |
| This page is used to<br>setup different<br>wireless mode | Сар                         | Setup  | Access Point.                          |
|                                                          | C Client                    | Setup  | Client-Infrastructure / Client Ad-Hoc. |
|                                                          | C Bridge                    | Setup  | Bridge.                                |
|                                                          | C WDS Repeater              | Setup  | WDS Repeater.                          |
|                                                          | Universal Repeater          | Setup  | Universal Repeater.                    |
|                                                          | C WISP                      | Setup  | WISP.                                  |
|                                                          | C WISP + Universal Repeater | Setup  | WISP + Universal Repeater.             |
|                                                          | ⊂GW                         | Setup  | AP + GATEWAY.                          |

### 2.2.6 WISP (Client Router) mode

In WISP mode, the AP will behave just the same as the Client mode for wireless function. However, router functions are added between the wireless WAN side and the Ethernet LAN side. Therefore, the WISP subscriber can share the WISP connection without the need for extra router.

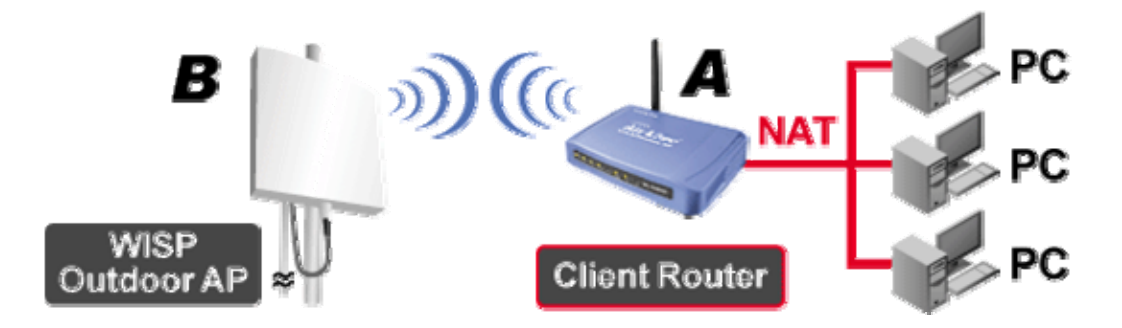

To set the operation mode to Client (Infrastructure), please go to "**Mode**" field and select the "**WISP**" mode.

| Air Live                                                  | WLAN Acce                   | ss Poi                | nt                                     |
|-----------------------------------------------------------|-----------------------------|-----------------------|----------------------------------------|
| OvisLink Corp                                             | Mode Status TCP/IF          | P <sup> </sup> R∈boot | Other                                  |
|                                                           | Wireless Mode               |                       |                                        |
| This page is used to<br>setup different<br>wireless mode. | Сар                         | Setup                 | Access Point.                          |
| Cardell Inc and the                                       | C Client                    | Setup                 | Client-Infrastructure / Client Ad-Hoc. |
|                                                           | O Bridge                    | Setup                 | Bridge.                                |
|                                                           | O WDS Repeater              | Setup                 | WDS Repeater.                          |
|                                                           | O Universal Repeater        | Setup                 | Universal Repeater.                    |
|                                                           | © WISP                      | Setup                 | WISP.                                  |
|                                                           | O WISP + Universal Repeater | Setup                 | WISP + Universal Repeater.             |
|                                                           | ⊂ GW                        | Setup                 | AP + GATEWAY.                          |

### 2.2.7 WISP + Universal Repeater mode

In this mode, the AP behaves virtually the same as the WISP mode, except one thing: the AP can also send wireless signal to the LAN side. That means the AP can connect with the remote WISP AP and the indoor wireless card, and then provide IP sharing capability all at the same time!

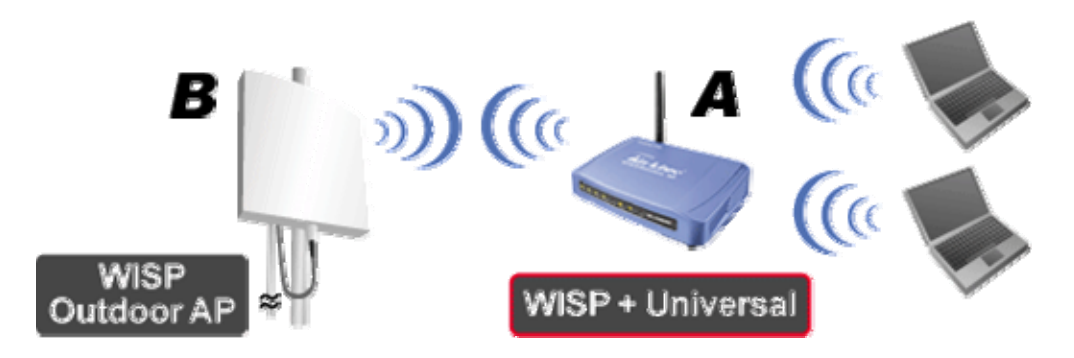

To set the operation mode to Client (Infrastructure), please go to "**Mode**" field and select the "**WISP + Universal Repeater**" mode.

| Air Live                                                 | WLAN Acce                   | ss Poi   | nt                                     |
|----------------------------------------------------------|-----------------------------|----------|----------------------------------------|
| OvisLink Corp                                            | Mode Status TCP/IF          | P Reboot | Other                                  |
|                                                          | Wireless Mode               |          |                                        |
| This page is used to<br>setup different<br>wireless mode | Сар                         | Setup    | Access Point.                          |
|                                                          | C Client                    | Setup    | Client-Infrastructure / Client Ad-Hoc. |
|                                                          | C Bridge                    | Setup    | Bridge.                                |
|                                                          | C WDS Repeater              | Setup    | WDS Repeater.                          |
|                                                          | C Universal Repeater        | Setup    | Universal Repeater.                    |
|                                                          | C WISP                      | Setup    | WISP.                                  |
|                                                          | • WISP + Universal Repeater | Setup    | WISP + Universal Repeater.             |
|                                                          | ⊂ GW                        | Setup    | AP + GATEWAY.                          |

### 2.2.8 Gateway (AP + Router)

In this mode, router functions are added between one Ethernet port and the other network interface. The radio is an AP mode which allow wireless client to share the internet connection.

To set the operation mode to Client (Infrastructure), please go to "**Mode**" field and select the "**Gateway**" mode.

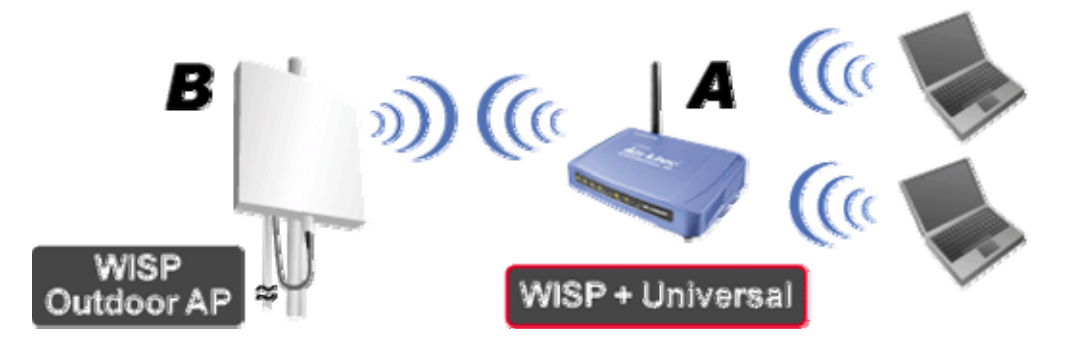

To set the operation mode to "GW Mode", Please go to "Mode  $\rightarrow$  GW" and click the Setup button for configuration.

| <b>Air Live</b>                                           | WLAN Acce                   | ss Poi                | nt                                     |
|-----------------------------------------------------------|-----------------------------|-----------------------|----------------------------------------|
| OvisLink Corp                                             | Mode Status TCP/IF          | P <sup> </sup> R∈boot | Other                                  |
|                                                           | Wireless Mode               |                       |                                        |
| This page is used to<br>setup different<br>wireless mode. | САР                         | Setup                 | Access Point.                          |
|                                                           | O Client                    | Setup                 | Client-Infrastructure / Client Ad-Hoc. |
|                                                           | O Bridge                    | Setup                 | Bridge.                                |
|                                                           | O WDS Repeater              | Setup                 | WDS Repeater.                          |
|                                                           | O Universal Repeater        | Setup                 | Universal Repeater.                    |
|                                                           | O WISP                      | Setup                 | WISP.                                  |
|                                                           | O WISP + Universal Repeater | Setup                 | WISP + Universal Repeater.             |
|                                                           | ଙ wେ                        | Setup                 | AP + GATEWAY.                          |

# 3. Wireless Settings

This section guides you to configure the mode of the Radio interface.

## **3.1 Access Point Mode Settings**

| Alias Name:                   | Wireless_AP     |             |
|-------------------------------|-----------------|-------------|
| 🗹 Disable Wireles             | s LAN Interface |             |
| Band:                         | 2.4 GHz (B+G) 🔽 |             |
| SSID:                         | airlive         | Site Survey |
| Channel Number:               | 13 🔽            |             |
| Wireless Client<br>Isolation: | Disabled -      |             |
| Security:                     | Setup           |             |
| Advanced Settings:            | Setup           |             |
| Access Control:               | Setup           |             |
| Traffic Control<br>(QoS):     | Setup           |             |

- > Alias Name: Another name for WL-5460AP.
- Disable Wireless LAN Interface: Check the box to disable the Wireless LAN Interface, by so doing, you won't be able to make wireless connection with this Access Point in the network you are located. In other words, this device will not be visible by any wireless station.
- **Band:** You can choose one mode of the following you need.
  - 2.4GHz (B): 802.11b supported rate only.
  - 2.4GHz (G): 802.11g supported rate only.
  - 2.4GHz (B+G): 802.11b supported rate and 802.11g supported rate.

The default is 2.4GHz (B+G) mode.

SSID (Network ID): The SSID differentiates one WLAN from another; therefore, all access points and all devices attempting to connect to a specific WLAN must use the same SSID. It is case-sensitive and must not exceed 32 characters. A device will not be permitted to join the BSS unless it can provide the unique SSID. An SSID is also

referred to as a network name because essentially it is a name that identifies a wireless network.

In this mode, the SSID is provided for client connection.

- Channel Number: Allow user to set the channel manually or automatically. If set channel manually, just select the channel you want to specify. If "Auto" is selected, user can set the channel range to have Wireless Access Point automatically survey and choose the channel with best situation for communication. The number of channels supported depends on the region of this Access Point. All stations communicating with the Access Point must use the same channel.
- Wireless Client Isolation: This is to separate wireless client if needed. Wireless clients can not communicate to each other if the field is enabled.
- Site Survey: Site survey helps to find out available access point around. You can also check to prevent using same SSID or channel with other AP.

| Wireless Site Survey |                   |          |      |             |        |        |
|----------------------|-------------------|----------|------|-------------|--------|--------|
|                      |                   |          |      |             |        | 1      |
| SSID                 | BSSID             | Channel  | Туре | Encrypt     | Signal | Select |
| airlive              | 00:4f:62:0d:cb:55 | 13 (B+G) | AP   | WPA-<br>PSK | 87     | c      |
| wlan                 | 00:20:e0:39:a1:bb | 3 (B)    | AP   | WEP         | 26     | 0      |
| default              | 00:c0:02:fe:d3:68 | 10 (B+G) | AP   | no          | 16     | 0      |
| PLANET               | 00:18:e7:11:43:d6 | 11 (B+G) | AP   | WEP         | 15     | 0      |
| Refresh Connect      |                   |          |      |             |        |        |

To configure the security connection, please refer to Section 3.9 Wireless Security Settings .....

To configure the Advanced Settings, please refer to Section 3.10 Advanced Wireless Settings .....

To configure the access control, please refer to Section 3.11 Access Control Settings .....

To configure the Traffic Control, please refer to Section 3.12 Access Control Settings .....

## **3.2 Client Mode Settings**

| Alias Name:                  | Wireless_AP             |             |
|------------------------------|-------------------------|-------------|
| 🗖 Disable Wireless I         | AN Interface            |             |
| Band:                        | 2.4 GHz (B+G) 💌         |             |
| Network Type:                | Infrastructure 💌        |             |
| SSID:                        | airlive                 | Site Survey |
| Channel Number:              | 13 🔽                    |             |
| 🗖 Auto Mac Clone (S          | Single Ethernet Client) |             |
| Manual MAC Clone<br>Address: | 00000000000             |             |
| Security:                    | Setup                   |             |
| Advanced Settings:           | Setup                   |             |
| Traffic Control(QoS):        | Setup                   |             |

- > Alias Name: Another name for WL-5460AP.
- Disable Wireless LAN Interface: Check the box to disable the Wireless LAN Interface, by so doing, you won't be able to make wireless connection with this Access Point in the network you are located. In other words, this device will not be visible by any wireless station.
- **Band:** You can choose one mode of the following you need.
  - 2.4GHz (B): 802.11b supported rate only.
  - 2.4GHz (G): 802.11g supported rate only.
  - 2.4GHz (B+G): 802.11b supported rate and 802.11g supported rate.

The default is 2.4GHz (B+G) mode.

SSID (Network ID): The SSID differentiates one WLAN from another; therefore, all access points and all devices attempting to connect to a specific WLAN must use the same SSID. It is case-sensitive and must not exceed 32 characters. A device will not be permitted to join the BSS unless it can provide the unique SSID. An SSID is also referred to as a network name because essentially it is a name that identifies a wireless network.

In this mode, the SSID is the available remote Access Point to connect to.

- Channel Number: Allow user to set the channel manually or automatically. If set channel manually, just select the channel you want to specify. If "Auto" is selected, user can set the channel range to have Wireless Access Point automatically survey and choose the channel with best situation for communication. The number of channels supported depends on the region of this Access Point. All stations communicating with the Access Point must use the same channel.
- Auto Mac Clone (Single Ethernet Client): If your ISP restricts service to PCs only, use the MAC Clone feature to copy a PC Media Access Control (MAC) address to your router. This procedure will cause the router to appear as a single PC, while allowing online access to multiple computers on your network.
- Manual MAC Clone Address: You can also manually provide MAC address to the router. This solves the problem if you have more than one PC which need to access the internet..

| SSID    | BSSID             | Channel  | Туре | Encrypt     | Signal | Select |
|---------|-------------------|----------|------|-------------|--------|--------|
| airlive | 00:4f:62:0d:cb:55 | 13 (B+G) | AP   | WPA-<br>PSK | 87     | c      |
| wlan    | 00:20:e0:39:a1:bb | 3 (B)    | AP   | WEP         | 26     | 0      |
| default | 00:c0:02:fe:d3:68 | 10 (B+G) | AP   | no          | 16     | 0      |
| PLANET  | 00:18:e7:11:43:d6 | 11 (B+G) | AP   | WEP         | 15     | 0      |

Site Survey: Site survey helps to find out available access point around. You can also check to prevent using same SSID or channel with other AP.

To configure the security connection, please refer to Section 3.9 Wireless Security Settings .....

To configure the Advanced Settings, please refer to Section 3.10 Advanced Wireless Settings .....

To configure the access control, please refer to Section 3.11 Access Control Settings .....

To configure the Traffic Control, please refer to Section 3.12 Access Control Settings .....

## 3.3 Bridge Mode Settings

| Bridge Mode Settir     | Bridge Mode Settings |                 |        |  |  |  |
|------------------------|----------------------|-----------------|--------|--|--|--|
| Alias Name:            | Wireless_AP          |                 |        |  |  |  |
| 🗖 Disable Wireless LAN | Interface            |                 |        |  |  |  |
| Band:                  | 2.4 GHz (B+0         | G) 🔽            |        |  |  |  |
| Channel Number:        | 13 💌                 |                 |        |  |  |  |
| 802.1d Spanning Tree:  | Disabled 💌           |                 |        |  |  |  |
| WDS Security:          | Setup                | 1               |        |  |  |  |
| Advanced Settings:     | Setup                | j               |        |  |  |  |
| Apply Changes Re       | eset                 |                 |        |  |  |  |
| AP MAC Address:        |                      | Site Survey     |        |  |  |  |
| Comment:               |                      |                 |        |  |  |  |
| Add MAC Address        | Reset                | Show Statistics |        |  |  |  |
|                        |                      |                 |        |  |  |  |
| AP MAC List: MAC       | CAddress             | Comment         | Select |  |  |  |
| 00:4f:                 | 62:03:da:a1          | Node 1          |        |  |  |  |
| 00:4f:                 | 62:03:da:ce          | Node 2          |        |  |  |  |
| Delete S               | Gelected C           | elete All Reset |        |  |  |  |

- > Alias Name: Another name for WL-5460AP.
- Disable Wireless LAN Interface: Check the box to disable the Wireless LAN Interface, by so doing, you won't be able to make wireless connection with this Access Point in the network you are located. In other words, this device will not be visible by any wireless station.
- **Band:** You can choose one mode of the following you need.
  - 2.4GHz (B): 802.11b supported rate only.
  - 2.4GHz (G): 802.11g supported rate only.
  - 2.4GHz (B+G): 802.11b supported rate and 802.11g supported rate.

The default is 2.4GHz (B+G) mode.

Channel Number: Allow user to set the channel manually or automatically. If set channel manually, just select the channel you want to specify. If "Auto" is selected, user can set the channel range to have Wireless Access Point automatically survey

AirLive WL-5460AP v2 User Manual

and choose the channel with best situation for communication. The number of channels supported depends on the region of this Access Point. All stations communicating with the Access Point must use the same channel.

- 802.1d Spanning Tree: Spanning tree is to prevent bridge loop when there are multiple active paths between network nodes. Bridge loop could cause connection fail or broadcast storm. Spanning tree allows a network design to include spare (redundant) links to provide automatic backup paths if an active link fails, without the danger of bridge loops, or the need for manual enabling/disabling of these backup links.
- AP MAC Address: Fill the MAC address of the remote WDS node which you want to connect to.
- Site Survey: Use this button to find out the remote WDS node and check the signal strength. It helps to build up you WDS network correctly.

| Wireless Site Survey |                   |          |      |             |        |        |
|----------------------|-------------------|----------|------|-------------|--------|--------|
|                      |                   |          |      |             |        |        |
| SSID                 | BSSID             | Channel  | Туре | Encrypt     | Signal | Select |
| airlive              | 00:4f:62:0d:cb:55 | 13 (B+G) | AP   | WPA-<br>PSK | 87     | c      |
| wlan                 | 00:20:e0:39:a1:bb | 3 (B)    | AP   | WEP         | 26     | 0      |
| default              | 00:c0:02:fe:d3:68 | 10 (B+G) | AP   | no          | 16     | 0      |
| PLANET               | 00:18:e7:11:43:d6 | 11 (B+G) | AP   | WEP         | 15     | 0      |
| Refresh Connect      |                   |          |      |             |        |        |

To configure the security connection, please refer to Section 3.9 Wireless Security Settings .....

To configure the Advanced Settings, please refer to Section 3.10 Advanced Wireless Settings .....

To configure the access control, please refer to Section 3.11 Access Control Settings .....

To configure the Traffic Control, please refer to Section 3.12 Access Control Settings .....

## **3.4 WDS Repeater Mode Settings**

| WDS Repeater Mo            | ode Settings                  |     |  |  |  |  |
|----------------------------|-------------------------------|-----|--|--|--|--|
|                            |                               |     |  |  |  |  |
| Alias Name:                | Wireless_AP                   |     |  |  |  |  |
| 🗖 Disable Wireless LA      | N Interface                   |     |  |  |  |  |
| Band:                      | 2.4 GHz (B+G) 💌               |     |  |  |  |  |
| SSID:                      | airlive                       |     |  |  |  |  |
| Channel Number:            | 13 💌                          |     |  |  |  |  |
| Wireless Client Isolation: | Disabled 💌                    |     |  |  |  |  |
| 802.1d Spanning Tree:      | Disabled 💌                    |     |  |  |  |  |
| Security:                  | Security: Setup               |     |  |  |  |  |
| WDS Security:              | Setup                         |     |  |  |  |  |
| Advanced Settings:         | Setup                         |     |  |  |  |  |
| Access Control:            | Setup                         |     |  |  |  |  |
|                            | .                             |     |  |  |  |  |
| Apply Changes              | eset                          |     |  |  |  |  |
| AP MAC Address:            | Site Survey                   |     |  |  |  |  |
| Commont                    |                               |     |  |  |  |  |
| Comment:                   |                               |     |  |  |  |  |
| Add MAC Address            | Reset Show Statistics         |     |  |  |  |  |
|                            |                               |     |  |  |  |  |
| AP MAC List: MA            | C Address Comment Sel         | ect |  |  |  |  |
| 00:4f                      | 62:03:da:a1 Node 1            | 1   |  |  |  |  |
| 00:4f                      | 62:03:da:ce Node 2            |     |  |  |  |  |
| Delete                     | Selected   Delete All   Reset |     |  |  |  |  |
|                            |                               |     |  |  |  |  |

- > Alias Name: Another name for WL-5460AP.
- Disable Wireless LAN Interface: Check the box to disable the Wireless LAN Interface, by so doing, you won't be able to make wireless connection with this Access Point in the network you are located. In other words, this device will not be visible by any wireless station.
- **Band:** You can choose one mode of the following you need.
  - 2.4GHz (B): 802.11b supported rate only.
  - 2.4GHz (G): 802.11g supported rate only.
  - 2.4GHz (B+G): 802.11b supported rate and 802.11g supported rate.

AirLive WL-5460AP v2 User Manual

The default is 2.4GHz (B+G) mode.

SSID (Network ID): Provide SSID for wireless client survey and connection. The SSID differentiates one WLAN from another; therefore, all access points and all devices attempting to connect to a specific WLAN must use the same SSID. It is case-sensitive and must not exceed 32 characters. A device will not be permitted to join the BSS unless it can provide the unique SSID. An SSID is also referred to as a network name because essentially it is a name that identifies a wireless network.

In this mode, the SSID is provided for wireless client connection.

- Channel Number: Allow user to set the channel manually or automatically. If set channel manually, just select the channel you want to specify. If "Auto" is selected, user can set the channel range to have Wireless Access Point automatically survey and choose the channel with best situation for communication. The number of channels supported depends on the region of this Access Point. All stations communicating with the Access Point must use the same channel.
- 802.1d Spanning Tree: Spanning tree is to prevent bridge loop when there are multiple active paths between network nodes. Bridge loop could cause connection fail or broadcast storm. Spanning tree allows a network design to include spare (redundant) links to provide automatic backup paths if an active link fails, without the danger of bridge loops, or the need for manual enabling/disabling of these backup links.
- AP MAC Address: Fill the MAC address of the remote WDS node which you want to connect to.
- Site Survey: Use this button to find out the remote WDS node and check the signal strength. It helps to build up you WDS network correctly.

| Wireless Site Survey |                   |          |      |             |        |        |
|----------------------|-------------------|----------|------|-------------|--------|--------|
| SSID                 | BSSID             | Channel  | Туре | Encrypt     | Signal | Select |
| airlive              | 00:4f:62:0d:cb:55 | 13 (B+G) | AP   | WPA-<br>PSK | 87     | c      |
| wlan                 | 00:20:e0:39:a1:bb | 3 (B)    | AP   | WEP         | 26     | 0      |
| default              | 00:c0:02:fe:d3:68 | 10 (B+G) | AP   | no          | 16     | 0      |
| PLANET               | 00:18:e7:11:43:d6 | 11 (B+G) | AP   | WEP         | 15     | 0      |
| Refresh Connect      |                   |          |      |             |        |        |

To configure the security connection, please refer to Section 3.9 Wireless Security Settings .....

To configure the Advanced Settings, please refer to Section 3.10 Advanced Wireless Settings .....

To configure the access control, please refer to Section 3.11 Access Control Settings .....

To configure the Traffic Control, please refer to Section 3.12 Access Control Settings .....

## **3.5 Universal Repeater Mode Settings**

| Universal Repeater Mode Settings |               |             |
|----------------------------------|---------------|-------------|
|                                  |               |             |
| Alias Name:                      | Wireless_AP   |             |
| 🗖 Disable Wireless LAN           | Interface     |             |
| Band:                            | 2.4 GHz (B+G) |             |
| SSID:                            | airlive       |             |
| Channel Number:                  | 13 🔽          |             |
| Wireless Client Isolation:       | Disabled 🔻    |             |
| SSID of Extended Interface       | e:            | Site Survey |
| 802.1d Spanning Tree:            | Disabled 💌    |             |
| Security:                        | Setup         |             |
| Advanced Settings:               | Setup         |             |
| Access Control:                  | Setup         |             |
| Apply Changes Res                | set           |             |

- > Alias Name: Another name for WL-5460AP.
- Disable Wireless LAN Interface: Check the box to disable the Wireless LAN Interface, by so doing, you won't be able to make wireless connection with this Access Point in the network you are located. In other words, this device will not be visible by any wireless station.
- **Band:** You can choose one mode of the following you need.
  - 2.4GHz (B): 802.11b supported rate only.
  - 2.4GHz (G): 802.11g supported rate only.
  - 2.4GHz (B+G): 802.11b supported rate and 802.11g supported rate.

The default is 2.4GHz (B+G) mode.

SSID (Network ID): Provide SSID for wireless client survey and connection. The SSID differentiates one WLAN from another; therefore, all access points and all devices attempting to connect to a specific WLAN must use the same SSID. It is case-sensitive and must not exceed 32 characters. A device will not be permitted to join the BSS unless it can provide the unique SSID. An SSID is also referred to as a network name because essentially it is a name that identifies a wireless network.

This field is to provide for wireless client connection.

- Channel Number: Allow user to set the channel manually or automatically. If set channel manually, just select the channel you want to specify. If "Auto" is selected, user can set the channel range to have Wireless Access Point automatically survey and choose the channel with best situation for communication. The number of channels supported depends on the region of this Access Point. All stations communicating with the Access Point must use the same channel.
- SSID of Extended Interface: This field is the SSID of remote Access Point to connect to.
- 802.1d Spanning Tree: Spanning tree is to prevent bridge loop when there are multiple active paths between network nodes. Bridge loop could cause connection fail or broadcast storm. Spanning tree allows a network design to include spare (redundant) links to provide automatic backup paths if an active link fails, without the danger of bridge loops, or the need for manual enabling/disabling of these backup links.
- Site Survey: Use this button to find out the remote Access Point and check the signal strength.

| ١               | Wireless Site Survey |                   |          |      |             |        |        |
|-----------------|----------------------|-------------------|----------|------|-------------|--------|--------|
|                 |                      |                   |          |      |             |        |        |
|                 | SSID                 | BSSID             | Channel  | Туре | Encrypt     | Signal | Select |
|                 | airlive              | 00:4f:62:0d:cb:55 | 13 (B+G) | AP   | WPA-<br>PSK | 87     | ·      |
|                 | wlan                 | 00:20:e0:39:a1:bb | 3 (B)    | AP   | WEP         | 26     | 0      |
|                 | default              | 00:c0:02:fe:d3:68 | 10 (B+G) | AP   | no          | 16     | 0      |
|                 | PLANET               | 00:18:e7:11:43:d6 | 11 (B+G) | AP   | WEP         | 15     | 0      |
| Refresh Connect |                      |                   |          |      |             |        |        |

To configure the security connection, please refer to Section 3.9 Wireless Security Settings .....

To configure the Advanced Settings, please refer to Section 3.10 Advanced Wireless Settings .....

To configure the access control, please refer to Section 3.11 Access Control Settings .....

To configure the Traffic Control, please refer to Section 3.12 Access Control Settings .....

## 3.6 WISP Mode Settings

| WISP Mode Settings    |              |        |               |
|-----------------------|--------------|--------|---------------|
| Alias Name:           | Wireless_AP  |        |               |
| 🗖 Disable Wireless LA | AN Interface |        |               |
| Band:                 | 2.4 GHz (B+G | ) 💌    |               |
| SSID:                 | airlive      |        | Site Survey   |
| Security:             | Setup        |        |               |
| Advanced Settings:    | Setup        | Client | Mode Settings |
| Wan Port:             | Setup        | Ro     | uter Settings |
| Virtual Server:       | Setup        |        | , j           |
| Special Application:  | Setup        |        |               |
| DMZ:                  | Setup        |        |               |
| Remote Management:    | Setup        |        |               |
| Traffic Control(QoS): | Setup        |        |               |
|                       |              |        |               |

- > Alias Name: Another name for WL-5460AP.
- Disable Wireless LAN Interface: Check the box to disable the Wireless LAN Interface, by so doing, you won't be able to make wireless connection with this Access Point in the network you are located. In other words, this device will not be visible by any wireless station.
- **Band:** You can choose one mode of the following you need.
  - 2.4GHz (B): 802.11b supported rate only.
  - 2.4GHz (G): 802.11g supported rate only.
  - 2.4GHz (B+G): 802.11b supported rate and 802.11g supported rate.

The default is 2.4GHz (B+G) mode.

SSID (Network ID): The SSID differentiates one WLAN from another; therefore, all access points and all devices attempting to connect to a specific WLAN must use the same SSID. It is case-sensitive and must not exceed 32 characters. A device will not be permitted to join the BSS unless it can provide the unique SSID. An SSID is also referred to as a network name because essentially it is a name that identifies a wireless network.

In this mode, the SSID is the remote WISP CPE to connect to.

WAN Port: WL-5460AP provides 4 methods for client to access the internet. This depends on the location and the service which the ISP provides. You need to contact the ISP for detail information.

| MAN Access Type:   | DHCR Client                                 |
|--------------------|---------------------------------------------|
| тими Ассеза туре.  | Static IP                                   |
|                    | DHCP Client utomatically                    |
|                    | PPPoE ually                                 |
| DNS 1:             |                                             |
| DNS 2:             |                                             |
| DNS 3:             |                                             |
| Clone MAC Address: | 0000000000                                  |
|                    | Respond to WAN Ping                         |
|                    | Enable UPnP                                 |
|                    | Enable IPsec pass through on VPN connection |
|                    | Enable PPTP pass through on VPN connection  |
|                    | Enable L2TP pass through on VPN connection  |

Virtual Server: You can use Virtual Server Settings to provide connection on internet. For example, you can have your own web server at home and provide access on internet. This will need port 80 by default for Virtual Server Settings.

| Virtual Servers                  |                                                   |
|----------------------------------|---------------------------------------------------|
|                                  | Enable Virtual Servers                            |
| Servers:                         | New                                               |
| Local IP Address:                | New                                               |
| Protocol:                        | FTP                                               |
| Port Range:                      | E-Mail(POP3)                                      |
| Description:                     | DNS<br>Telnet                                     |
|                                  | Save                                              |
|                                  |                                                   |
| Current Virtual Server<br>Table: | s Local IP Protocol Port Range Description Select |
|                                  | Delete Selected Delete All Reset                  |
|                                  |                                                   |
- Special Application: This is to enable internet service such as sound, video and so on. The routing firewall often stops these services for security reason.
- DMZ: You can use DMZ Settings to provide connection on internet. For example, you can have your own web server at home and provide access on internet. This will need port 80 by default for Virtual Server Settings.
- Remote Management: This is to configure WL-5460AP be managed from internet. Note that port 80 is always used by web service. You can change the port to prevent conflict.

| Remote Manag | gement                                                           |
|--------------|------------------------------------------------------------------|
| Port Number: | <ul> <li>Enable Web Server Access via WAN</li> <li>80</li> </ul> |
|              | Save Reset                                                       |

Site Survey: Site survey helps to find out available access point around. You can also check to prevent using same SSID or channel with other AP.

| Wireless Site Surve | /                 |          |      |             |        |        |
|---------------------|-------------------|----------|------|-------------|--------|--------|
|                     |                   |          |      |             |        |        |
| SSID                | BSSID             | Channel  | Туре | Encrypt     | Signal | Select |
| airlive             | 00:4f:62:0d:cb:55 | 13 (B+G) | AP   | WPA-<br>PSK | 87     | e      |
| wlan                | 00:20:e0:39:a1:bb | 3 (B)    | AP   | WEP         | 26     | 0      |
| default             | 00:c0:02:fe:d3:68 | 10 (B+G) | AP   | no          | 16     | 0      |
| PLANET              | 00:18:e7:11:43:d6 | 11 (B+G) | AP   | WEP         | 15     | 0      |
| Refresh Connect     |                   |          |      |             |        |        |

To configure the security connection, please refer to Section 3.9 Wireless Security Settings .....

To configure the Advanced Settings, please refer to Section 3.10 Advanced Wireless Settings .....

To configure the access control, please refer to Section 3.11 Access Control Settings .....

To configure the Traffic Control, please refer to Section 3.12 Access Control Settings .....

### 3.7 WISP + Universal Mode Settings

| WISP + Universal R          | epeater Mo   | de Settings   |                 |
|-----------------------------|--------------|---------------|-----------------|
|                             |              |               |                 |
| Alias Name:                 | Wireless_AP  |               |                 |
| 🗖 Disable Wireless LAN I    | nterface     |               |                 |
| Band:                       | 2.4 GHz (B+G | ) 🔽           |                 |
| SSID:                       | airlive      |               | Site Survey     |
| SSID of Extended Interface: |              |               |                 |
| Enable Encryption On:       | Both WAN an  | d WLAN side 💌 |                 |
| Security:                   | Setup        |               |                 |
| Advanced Settings:          | Setup        | Repeater      | · Mode Settings |
| Wan Port:                   | Setup        | Pa            | uter Settinge   |
| Virtual Server:             | Setup        |               | outer Settings  |
| Special Application:        | Setup        |               |                 |
| DMZ:                        | Setup        |               |                 |
| Remote Management:          | Setup        |               |                 |
| Traffic Control(QoS):       | Setup        |               |                 |
| Apply Changes Res           | et           |               |                 |

- > Alias Name: Another name for WL-5460AP.
- Disable Wireless LAN Interface: Check the box to disable the Wireless LAN Interface, by so doing, you won't be able to make wireless connection with this Access Point in the network you are located. In other words, this device will not be visible by any wireless station.
- **Band:** You can choose one mode of the following you need.
  - 2.4GHz (B): 802.11b supported rate only.
  - 2.4GHz (G): 802.11g supported rate only.
  - 2.4GHz (B+G): 802.11b supported rate and 802.11g supported rate.

The default is 2.4GHz (B+G) mode.

SSID (Network ID): The SSID differentiates one WLAN from another; therefore, all access points and all devices attempting to connect to a specific WLAN must use the same SSID. It is case-sensitive and must not exceed 32 characters. A device will not be permitted to join the BSS unless it can provide the unique SSID. An SSID is also

AirLive WL-5460AP v2 User Manual

referred to as a network name because essentially it is a name that identifies a wireless network.

In this mode, the SSID is the remote WISP CPE to connect to.

Site Survey: Site survey helps to find out available access point around. You can also check to prevent using same SSID or channel with other AP.

| Wireless Site Survey | /                 |          |      |             |        |        |
|----------------------|-------------------|----------|------|-------------|--------|--------|
|                      |                   |          |      |             |        |        |
| SSID                 | BSSID             | Channel  | Туре | Encrypt     | Signal | Select |
| airlive              | 00:4f:62:0d:cb:55 | 13 (B+G) | AP   | WPA-<br>PSK | 87     | ·      |
| wlan                 | 00:20:e0:39:a1:bb | 3 (B)    | AP   | WEP         | 26     | 0      |
| default              | 00:c0:02:fe:d3:68 | 10 (B+G) | AP   | no          | 16     | 0      |
| PLANET               | 00:18:e7:11:43:d6 | 11 (B+G) | AP   | WEP         | 15     | 0      |
| Refresh Connect      |                   |          |      |             |        |        |

- SSID of Extended Interface: This field is the SSID of remote Access Point to connect to.
- WAN Port: Allow user to set the channel manually or automatically. If set channel manually, just select the channel you want to specify. If "Auto" is selected, user can set the channel range to have Wireless Access Point automatically survey and choose the channel with best situation for communication. The number of channels supported depends on the region of this Access Point. All stations communicating with the Access Point must use the same channel.
- WAN Port: WL-5460AP provides 4 methods for client to access the internet. This depends on the location and the service which the ISP provides. You need to contact the ISP for detail information.

| WAN Port Confi     | guration                                                          |
|--------------------|-------------------------------------------------------------------|
| WAN Access Type:   | DHCP Client  Static IP DHCP Client Utomatically PPPoE ually ually |
| DNS 1:             | L2TP                                                              |
| DNS 2:             |                                                                   |
| DNS 3:             |                                                                   |
| Clone MAC Address: | 0000000000                                                        |
|                    | Respond to WAN Ping                                               |
|                    | Enable UPnP                                                       |
|                    | Enable IPsec pass through on VPN connection                       |
|                    | Enable PPTP pass through on VPN connection                        |
|                    | Enable L2TP pass through on VPN connection                        |
| Save               |                                                                   |

Virtual Server: You can use Virtual Server Settings to provide connection on internet. For example, you can have your own web server at home and provide access on internet. This will need port 80 by default for Virtual Server Settings.

| Virtual Servers                   |                                                   |
|-----------------------------------|---------------------------------------------------|
|                                   | Enable Virtual Servers                            |
| Servers:                          | New                                               |
| Local IP Address:                 | New                                               |
| Protocol:                         | FTP                                               |
| Port Range:                       | E-Mail(POP3)<br>E-Mail(SMTP)                      |
| Description:                      | DNS<br>Telnet                                     |
|                                   | Save Reset                                        |
|                                   |                                                   |
| Current Virtual Servers<br>Table: | S Local IP Protocol Port Range Description Select |
|                                   | Delete Selected Delete All Reset                  |
|                                   |                                                   |

Special Application: This is to enable internet service such as sound, video and so on. The routing firewall often stops these services for security reason.

- DMZ: You can use DMZ Settings to provide connection on internet. For example, you can have your own web server at home and provide access on internet. This will need port 80 by default for Virtual Server Settings.
- Remote Management: This is to configure WL-5460AP be managed from internet. Note that port 80 is always used by web service. You can change the port to prevent conflict.

| Remote Mana  | igement                                                                              |
|--------------|--------------------------------------------------------------------------------------|
| Port Number: | <ul> <li>Enable Web Server Access via WAN</li> <li>80</li> <li>Save Reset</li> </ul> |

To configure the security connection, please refer to Section 3.9 Wireless Security Settings .....

To configure the Advanced Settings, please refer to Section 3.10 Advanced Wireless Settings .....

To configure the access control, please refer to Section 3.11 Access Control Settings .....

To configure the Traffic Control, please refer to Section 3.12 Access Control Settings .....

## 3.8 Gateway Mode (AP + Router) Settings

## Important Notice: When change to Gateway mode, the LAN 2 becomes to WAN port.

| GW Mode Settings           | 5            |     |                  |
|----------------------------|--------------|-----|------------------|
| Alias Name:                | Wireless_AP  |     |                  |
| 🗖 Disable Wireless LAN     | Interface    |     |                  |
| Band:                      | 2.4 GHz (B+G | ) 🔽 |                  |
| SSID:                      | airlive      |     | Site Survey      |
| Channel Number:            | 13 💌         |     |                  |
| Wireless Client Isolation: | Disabled 💌   |     |                  |
| Security:                  | Setup        |     |                  |
| Advanced Settings:         | Setup        |     |                  |
| Access Control:            | Setup        |     | AP Mode Settings |
| Wan Port:                  | Setup        |     |                  |
| Virtual Server:            | Setup        |     | Router Settings  |
| Special Application:       | Setup        |     |                  |
| DMZ:                       | Setup        |     |                  |
| Remote Management:         | Setup        |     |                  |
| Dynamic DNS:               | Setup        |     |                  |
| Ping:                      | Setup        |     |                  |
| DoS Setting:               | Setup        |     |                  |
| Diagnostics:               | Setup        |     |                  |
| URL Filtering:             | Setup        |     |                  |
| MAC Filtering:             | Setup        |     |                  |
| IP Filtering:              | Setup        |     |                  |
| Traffic Control(QoS):      | Setup        |     |                  |
| Apply Changes R            | eset         |     |                  |

- > Alias Name: Another name for WL-5460AP.
- Disable Wireless LAN Interface: Check the box to disable the Wireless LAN Interface, by so doing, you won't be able to make wireless connection with this Access Point in the network you are located. In other words, this device will not be visible by any wireless station.

- **Band:** You can choose one mode of the following you need.
  - 2.4GHz (B): 802.11b supported rate only.
  - 2.4GHz (G): 802.11g supported rate only.
  - 2.4GHz (B+G): 802.11b supported rate and 802.11g supported rate.

The default is 2.4GHz (B+G) mode.

Site Survey: Site survey helps to find out available access point around. You can also check to prevent using same SSID or channel with other AP.

| V | Vireless Site Sur∨ey | /                 |          |      |             |        |        |
|---|----------------------|-------------------|----------|------|-------------|--------|--------|
|   |                      |                   |          |      |             |        |        |
|   | SSID                 | BSSID             | Channel  | Туре | Encrypt     | Signal | Select |
| ; | airlive              | 00:4f:62:0d:cb:55 | 13 (B+G) | AP   | WPA-<br>PSK | 87     | o      |
| 1 | wlan                 | 00:20:e0:39:a1:bb | 3 (B)    | AP   | WEP         | 26     | 0      |
| - | default              | 00:c0:02:fe:d3:68 | 10 (B+G) | AP   | no          | 16     | 0      |
| 1 | PLANET               | 00:18:e7:11:43:d6 | 11 (B+G) | AP   | WEP         | 15     | 0      |
|   | Refresh Connect      |                   |          |      |             |        |        |

SSID (Network ID): The SSID differentiates one WLAN from another; therefore, all access points and all devices attempting to connect to a specific WLAN must use the same SSID. It is case-sensitive and must not exceed 32 characters. A device will not be permitted to join the BSS unless it can provide the unique SSID. An SSID is also referred to as a network name because essentially it is a name that identifies a wireless network.

In this mode, the SSID is provided for client connection.

- Channel Number: Allow user to set the channel manually or automatically. If set channel manually, just select the channel you want to specify. If "Auto" is selected, user can set the channel range to have Wireless Access Point automatically survey and choose the channel with best situation for communication. The number of channels supported depends on the region of this Access Point. All stations communicating with the Access Point must use the same channel.
- Wireless Client Isolation: This is to separate wireless client if needed. Wireless clients can not communicate to each other if the field is enabled.
- Site Survey: Site survey helps to find out available access point around. You can also check to prevent using same SSID or channel with other AP.
- WAN Port (LAN2): WL-5460AP provides 4 methods for client to access the internet. This depends on the location and the service which the ISP provides. You need to contact the ISP for detail information.

| WAN Port Confi     | guration                                                          |
|--------------------|-------------------------------------------------------------------|
| WAN Access Type:   | DHCP Client  Static IP DHCP Client Utomatically PPPoE ually ually |
| DNS 1:             |                                                                   |
| DNS 2:             |                                                                   |
| DNS 3:             |                                                                   |
| Clone MAC Address: | 0000000000                                                        |
|                    | Respond to WAN Ping                                               |
|                    | Enable UPnP                                                       |
|                    | Enable IPsec pass through on VPN connection                       |
|                    | Enable PPTP pass through on VPN connection                        |
|                    | Enable L2TP pass through on VPN connection                        |
| Save               |                                                                   |

Virtual Server: You can use Virtual Server Settings to provide connection on internet. For example, you can have your own web server at home and provide access on internet. This will need port 80 by default for Virtual Server Settings.

| Virtual Servers                  |                                                 |
|----------------------------------|-------------------------------------------------|
|                                  | Enable Virtual Servers                          |
| Servers:                         | New                                             |
| Local IP Address:                | New                                             |
| Protocol:                        |                                                 |
| Port Range:                      | E-Mail(POP3)                                    |
| Description:                     | DNS<br>Telnet                                   |
|                                  | Save                                            |
|                                  |                                                 |
| Current Virtual Server<br>Table: | S Local IP Protocol Port Address Protocol Range |
|                                  | Delete Selected Delete All Reset                |
|                                  |                                                 |

Special Application: This is to enable internet service such as sound, video and so on. The routing firewall often stops these services for security reason.

- DMZ: You can use DMZ Settings to provide connection on internet. For example, you can have your own web server at home and provide access on internet. This will need port 80 by default for Virtual Server Settings.
- Remote Management: This is to configure WL-5460AP be managed from internet. Note that port 80 is always used by web service. You can change the port to prevent conflict.
- Dynamic DNS: Dynamic DNS (DDNS) allows you to create a hostname that points to your dynamic IP or static IP address or URL. WL-5460AP provide Dynamic DNS client using DynDNS, please visit http://www.dyndns.org for detail.
- Ping: You can enable to the "Response to WAN Ping" to allow remotely ping your WL-5460AP.
- DoS Setting: In WL5460AP, a denial-of-service attack (DoS attack) can block or limit the system sending network flood to your local computer.
- Diagnostics: The nslookup command can be used in diagnostics to find the IP addresses of a particular computer, using DNS lookup. The name means "name server lookup". The most common version of the program is included as part of the BIND package.
- URL Filtering: The URL filter database is used for internet filtering that blocks access to unwanted web content by URLs.
- MAC Filtering: Enables you to allow or deny Internet access to users within the LAN based upon the MAC address of their network interface.
- IP Filtering: The IP filter function enables you to define a minimum and maximum IP address range filter; all IP addresses falling within the range are not allowed Internet access

To configure the security connection, please refer to Section 3.9 Wireless Security Settings .....

To configure the Advanced Settings, please refer to Section 3.10 Advanced Wireless Settings .....

To configure the access control, please refer to Section 3.11 Access Control Settings .....

To configure the Traffic Control, please refer to Section 3.12 Access Control Settings .....

## **3.9 Wireless Security**

Here you can configure the security of your wireless network. Selecting different method will enable you to have different level of security. Please note that by using any encryption, by which data packet is encrypted before transmission to prevent data packets from being eavesdropped by unrelated people, there may be a significant degradation of the data throughput on the wireless link.

WL-5460AP provides WEP, WPA-PSK (TKIP), WPA2-PSK (AES) and WPA2-PSK (AES) security policy.

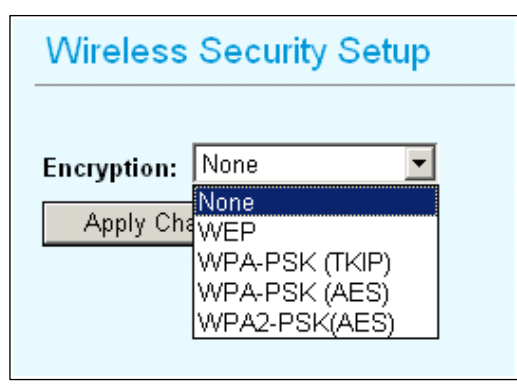

### WEP

WEP allows you to use data encryption to secure your data from being eavesdropped by malicious people. It allows 2 types of key: 64 (WEP64) and 128 (WEP128). You can

| Encryption: WEP      | •                           |
|----------------------|-----------------------------|
| Authentication Type: | Open System or Shared Key 💌 |
| Key Length:          | 64-bit 💌                    |
| Key Format:          | Hex (10 characters) 💌       |
| Default Tx Key:      | Key 1 💌                     |
| Encryption Key 1:    | *****                       |
| Encryption Key 2:    | ****                        |
| Encryption Key 3:    | ****                        |
| Encryption Key 4:    | *****                       |

configure up to 4 keys using either ASCII or Hexadecimal format.

**Key Settings:** The length of a WEP64 key must be equal to 5 bytes and a WEP128 key is 13 bytes

**Default Tx Key:** You have to specify which of the four keys will be active. Once you enable the WEP function, please make sure that both the WL-5460AP and the wireless client

stations use the same key.

Note Some wireless client cards only allow Hexadecimal digits for WEP keys. Please note that when configuring WEP keys, a WEP128 ASCII key looks like "This is a key"(13 characters), while a WEP128 Hex key looks like "546869732069732061206b6579"(26 HEX) (hexadecimal notation are 0-9 and A-F).

### WPA-PSK (TKIP) / WPA-PSK (AES)

**Wi-Fi Protected Access (WPA) with Pre-Shared Key (PSK)** provides better security than WEP keys. It does not require a RADIUS server in order to provide association authentication, but you do have to enter a shared key for the authentication purpose. The encryption key is generated automatically and dynamically.

There are two encryption types **TKIP** and **CCMP (AES)**. While CCMP provides better security than TKIP, some wireless client stations may not be equipped with the hardware to support it.

| Wireless Security Setup           |
|-----------------------------------|
|                                   |
| Encryption: WPA-PSK (TKIP)        |
| Pre-Shared Key Format: Passphrase |
| Pre-Shared Key:                   |
| Group Key Life Time: 86400 sec    |
| Apply Changes Reset               |
|                                   |

|   | Wireless Security Setup                                            |  |  |  |  |  |
|---|--------------------------------------------------------------------|--|--|--|--|--|
| E | Encryption: WPA-PSK (AES) 💌<br>Pre-Shared Key Format: Passphrase 💌 |  |  |  |  |  |
|   | Pre-Shared Key:                                                    |  |  |  |  |  |
|   | Group Key Life Time: 86400 sec                                     |  |  |  |  |  |
|   | Apply Changes Reset                                                |  |  |  |  |  |

**Pre-shared Key**: This is an ASCII string with 8 to 63 characters. Please make sure that both the WL-5460AP and the wireless client stations use the same key.

**Group Key Life Time**: A group key is used for multicast/broadcast data, and the re-key interval is time period that the system will change the group key periodically. The shorter the interval is, the better the security is. The default is 300 sec.

### WPA2-PSK (AES)

Enter the Pre-shared Key to initiate WPA2 security. All devices try to access the network should have the matching encryption key.

| Wireless Security Setup           |  |
|-----------------------------------|--|
| Encryption: WPA2-PSK(AES) -       |  |
| Pre-Shared Key Format: Passphrase |  |
| Pre-Shared Key:                   |  |
| Group Key Life Time: 86400 sec    |  |
| Apply Changes Reset               |  |

**Pre-shared Key**: This is an ASCII string with 8 to 63 characters. Please make sure that both the WL-5460AP and the wireless client stations use the same key.

**Encryption Type**: There are two encryption types **TKIP** and **CCMP (AES)**. While CCMP provides better security than TKIP, some wireless client stations may not be equipped with the hardware to support it.

**Group key Life Time**: A group key is used for multicast/broadcast data, and the re-key interval is time period that the system will change the group key periodically. The shorter the interval is, the better the security is. The default is 300 sec.

### 802.1X (Radius)

Authentication by the remote server (RADIUS Server).

| Wireless Security Setup                                              |
|----------------------------------------------------------------------|
|                                                                      |
| Encryption: 802.1x / RADIUS                                          |
| Security: None                                                       |
| Authentication RADIUS Server: Port 1812 IP address Password Password |
| Enable Accounting                                                    |
| Accounting RADIUS Server: Port I IP address Password                 |
| Apply Changes Reset                                                  |

| Wireless Security Setup                                       |
|---------------------------------------------------------------|
|                                                               |
| Encryption: 802.1x / RADIUS                                   |
| Security: None                                                |
| Authentice None Inver: Port 1812 IP address Password Password |
|                                                               |
| Accountin WPA2(AES) : Port 1813 IP address Password Password  |
| Apply Changes Reset                                           |

**Security:** You can select None, WEP, WPA (TKIP), WPA (AES), WPA2 (AES), WPA2 Mixed method for data encryption.

- WEP: 802.1x Authentication is enabled and the RADIUS Server will proceed to check the 802.1x Authentication, and make the RADIUS server to issue the WEP key dynamically. You can select WEP 64bits or WEP 128bits for data encryption.
- WPA (TKIP) / WPA (AES): WPA-RADIUS authentication use WPA (Wi-Fi Protect Access) data encryption for 802.1x authentication. WPA is an encryption standard proposed by WiFi for advance protection by utilizing a password key (TKIP) or certificate. It is more secure than WEP encryption.
- WPA2-AES / WPA2-Mixed: The two most important features beyond WPA to become standardized through 802.11i/WPA2 are: pre-authentication, which enables secure fast roaming without noticeable signal latency. Pre-authentication provides a way to establish a PMK security association before a client associates. The advantage is that the client reduces the time that it's disconnected to the network.

Authentication RADIUS Server: Enter the RADIUS Server IP address and Password provided by your ISP.

- **Port:** Enter the RADIUS Server's port number provided by your ISP. The default is 1812.
- IP Address: Enter the RADIUS Server's IP Address provided by your ISP.
- Password: Enter the password that the AP shares with the RADIUS Server.

Accounting RADIUS Server: Enter the Accounting RADIUS Server IP address and Password provided by your ISP.

## **3.10 Advanced Wireless Settings**

When click on Advanced Setup button under client mode, a pop-up window appears and show parameter as follow:

#### Wireless Advanced Settings Fragmentation: Fragmentation 2346 Fragment Threshold: mechanism is (256-2346) used for improving 2347 **RTS Threshold:** (0-2347)the efficiency 100 Beacon Interval: (20-1024 ms) when high traffic 50000 Inactivity Time: (101-60480000 10ms) flows along in the Auto 💌 Data Rate: wireless network. Preamble Type: If your 802.11g Broadcast SSID: Enabled O Disabled Wireless LAN PC IAPP: Enabled O Disabled Card often Enabled O Disabled 802.11g Protection: transmit large files Default (About 18dB) 🔻 Tx Power Level: in wireless Enable WatchDog network, you can Watch Interval: enter new 1 (1-60 minutes) Fragment Watch Host: 0.0.0.0 Threshold value to σ (0-255, 0:Auto adjustment, Unit: 4µsec) Ack timeout: split the packet. Set Default The value can be set from 256 to Apply Changes Reset 2346. The default value is 2346.

**RTS Threshold:** RTS Threshold is a mechanism implemented to prevent the "**Hidden Node**" problem. "Hidden Node" is a situation in which two stations are within range of the same Access Point, but are not within range of each other. Therefore, they are hidden nodes for each other. When a station starts data transmission with the Access Point, it might not notice that the other station is already using the wireless medium. When these two stations send data at the same time, they might collide when arriving simultaneously at the Access Point. The collision will most certainly result in a loss of messages for both stations.

Thus, the RTS Threshold mechanism provides a solution to prevent data collisions. When you enable RTS Threshold on a suspect "hidden station", this station and its Access Point will use a Request to Send (RTS). The station will send an RTS to the Access Point, informing that it is going to transmit the data. Upon receipt, the Access Point will respond with a CTS message to all station within its range to notify all other stations to defer

AirLive WL-5460AP v2 User Manual

transmission. It will also confirm the requestor station that the Access Point has reserved it for the time-frame of the requested transmission.

If the "Hidden Node" problem is an issue, please specify the packet size. The RTS mechanism will be activated if the data size exceeds the value you set.. The default value is 2347.

**Warning:** Enabling RTS Threshold will cause redundant network overhead that could negatively affect the throughput performance instead of providing a remedy.

This value should remain at its default setting of 2347. Should you encounter inconsistent data flow, only minor modifications of this value are recommended.

**Beacon Interval:** Beacon Interval is the amount of time between beacon transmissions. Before a station enters power save mode, the station needs the beacon interval to know when to wake up to receive the beacon (and learn whether there are buffered frames at the access point).

**Data Rate:** By default, the unit adaptively selects the highest possible rate for transmission. Select the basic rates to be used among the following options: Auto, 1, 2, 5.5, 11or 54 Mbps. For most networks the default setting is Auto which is the best choice. When Auto is enabled the transmission rate will select the optimal rate. If obstacles or interference are present, the system will automatically fall back to a lower rate.

**Preamble Type:** A preamble is a signal used in wireless environment to synchronize the transmitting timing including Synchronization and Start frame delimiter. In a "noisy" network environment, the Preamble Type should be set to Long Preamble. The Short Preamble is intended for applications where minimum overhead and maximum performance is desired. If in a "noisy" network environment, the performance will be decreased.

**Broadcast SSID:** Select enabled to allow all the wireless stations to detect the SSID of this Access Point.

**IAPP:** IAPP (Inter Access Point Protocol) is designed for the enforcement of unique association throughout a ESS (Extended Service Set) and a secure exchange of station's security context between current access point (AP) and new AP during handoff period.

**802.11g Protection:** The 802.11g standard includes a protection mechanism to ensure mixed 802.11b and 802.11g operation. If there is no such kind of mechanism exists, the two kinds of standards may mutually interfere and decrease network's performance.

**Tx Power Level:** For countries that impose limit on WLAN output power, it might be necessary to reduce TX (transmit) power. There are 7 TX Power Levels to choose from — AirLive WL-5460AP v2 User Manual

select a level to make sure that the output power measured at the antenna end will not exceed the legal limit in your country.

Enable WatchDog: Check and enable this watch dog function.

Watch Interval: Setup the interval time for watch dog function between 1 to 60 mins.

Watch Host: Enter the watch dog host ip address.

Ack timeout: When a packet is sent out from one wireless station to the other, it will waits for an Acknowledgement frame from the remote station. If the ACK is NOT received within that timeout period then the packet will be re-transmitted resulting in reduced throughput. If the ACK setting is too high then throughput will be lost due to waiting for the ACK Window to timeout on lost packets. By having the ability to adjust the ACK setting we can effectively optimize the throughput over long distance links. This is especially true for 802.11a and 802.11g networks

You can set as default for auto adjustment.

## **3.11 Access Control**

When Enable Wireless Access Control is checked, only those clients whose wireless MAC addresses listed in the access control list can access this Access Point. If the list contains no entries with this function being enabled, then no clients will be able to access this Access Point.

| Wireless Access          | Control |         |      |        |
|--------------------------|---------|---------|------|--------|
| Wireless Access Control  | Mode: [ | Disable | -    |        |
| MAC Address:             |         | Commen  | t: 🗌 |        |
| Apply Changes            | Reset   |         |      |        |
| rippij enangee           |         |         |      |        |
| , while a surger a       |         |         |      |        |
| Current Access Control L | _ist:   |         |      |        |
| Current Access Control L | _ist:   | Comment | t    | Select |

## 3.12 QoS Traffic Control

### What is Traffic Control QoS?

Traffic Control is a great tool to control the bandwidth of the WISP subscribers. Therefore, the WISP operators can offer different class of connection speeds for different subscription fees - just the ADSL service! The AirLive advance firmware can control the bandwidth by Interface or IP/MAC.

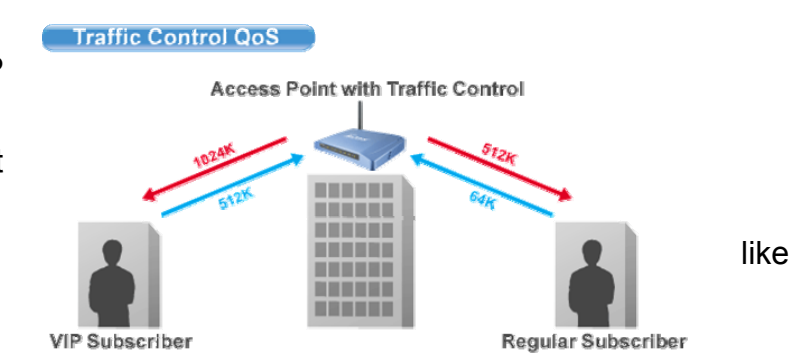

### What type of Traffic Bandwidth Control does the E11 firmware offer?

The E11 firmware's Traffic Bandwidth limits the "Maximum Data Rate". There are 2 types of Traffic Control it offers.

### Interface Control

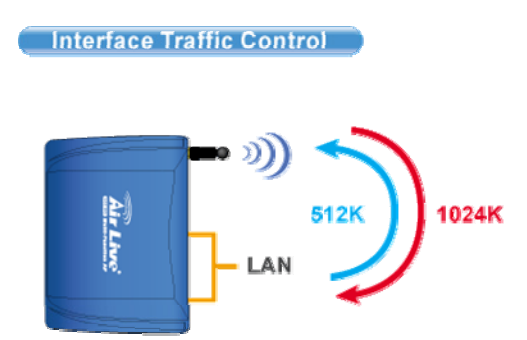

The interface QoS controls the data rate at the WLAN and LAN interfaces. Therefore, all traffics are controlled the same way. This type of traffic control is suitable when AP is used as a Client AP in "Client Mode" and WISP mode. So WISP can control the maximum data rate

### Individual IP/MAC Control

The AP can set the maximum data rate for each IP or MAC addresses. This type of traffic control is most suitable for outdoor AP in "AP" or "Gateway" mode.

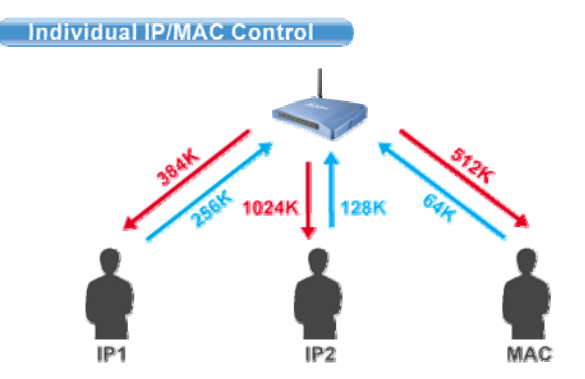

### What is the Output Rate?

The "Output Rate" is the data speed out of an interface. There are 3 types Output Rate supported by the AP

- 1. **LAN Output Rate**: This is the speed of the traffic out of the LAN port. In gateway mode, the LAN Output Rate includes both the wired LAN and WLAN interface.
- 2. **WLAN Output Rate**: This is the speed of the traffic out of the Wireless LAN
- 3. **WAN Output Rate**: This is the speed of the traffic out of the WAN port. In WISP mode, the WAN Output Rate also includes the WLAN interface.

The AP's Web UI will tell you which types of output rate it supports, it differs in each wireless mode.

| IP/MAC/Interface Traffic Co                                             | IP/MAC/Interface Traffic Control |                    |                 |  |  |  |  |
|-------------------------------------------------------------------------|----------------------------------|--------------------|-----------------|--|--|--|--|
| *** WARNING: This function will take after finish all settings! ***     | effect only after reboot. Pl     | ease remember      | to reboot the A |  |  |  |  |
| Note: The Out Rate is the upper bandwi                                  | dth limit.                       |                    |                 |  |  |  |  |
| NOTE: Interface control has priority over<br>disable interface control. | r IP/MAC. If you intend to use   | IP/MAC traffic cor | ntrol, you must |  |  |  |  |
| LAN Output Rate                                                         | 0                                | kbps               |                 |  |  |  |  |
| WAN Output Rate                                                         | 0                                | kbps               |                 |  |  |  |  |
| Save Reset                                                              |                                  |                    |                 |  |  |  |  |

In the following example:

- The AP is in Gateway Mode
- The WAN Output Rate is 128K
- The LAN/WLAN Output Rate is 1024K

In this setup, the notebook users get an upstream bandwidth of 128K and downstream bandwidth of 1024K.

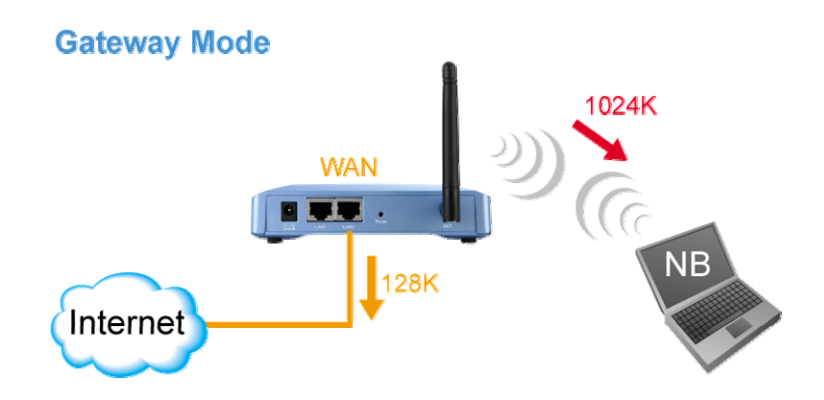

### **Configure the Traffic Control QoS**

From the Mode Setting page, please choose the "Traffic Control(QoS)" on the bottom of the list.

| AP Mode Settings |                                                                                                    |  |  |  |  |  |
|------------------|----------------------------------------------------------------------------------------------------|--|--|--|--|--|
|                  |                                                                                                    |  |  |  |  |  |
| Wireless_AP      |                                                                                                    |  |  |  |  |  |
| s LAN Interface  |                                                                                                    |  |  |  |  |  |
| 2.4 GHz (B+G) 💌  |                                                                                                    |  |  |  |  |  |
| airlive          | Site Survey                                                                                                    |  |  |  |  |  |
| 11 💌             |                                                                                                    |  |  |  |  |  |
| Disabled 💌       |                                                                                                    |  |  |  |  |  |
| Setup            |                                                                                                    |  |  |  |  |  |
| Setup            |                                                                                                    |  |  |  |  |  |
| Setup            |                                                                                                    |  |  |  |  |  |
| Setup            |                                                                                                    |  |  |  |  |  |
| Reset            |                                                                                                    |  |  |  |  |  |
|                  | Wireless_AP<br>s LAN Interface<br>2.4 GHz (B+G)<br>airlive<br>11<br>Disabled<br>Setup<br>Setup<br>Setup<br>Setup<br>Reset |  |  |  |  |  |

Once you click on the "setup" button, a new window will pop-up with the Traffic Control settings. They are divided into "A", "B", "C", "D" section for further explanations.

| IP/MAC/Interface Traffic Control                                                                                                    |                                                                                                    |
|----------------------------------------------------------------------------------------------------|----------------------------------------------------------------------------------------------------|
| *** WARNING: This function will take effect only after reboot. Please remember to reboot the AP after finish all settings! ***<br>Note: The Out Rate is the upper bandwidth limit.                                                                                                  |                                                                                                    |
| NOTE: Interface control has priority over IP/MAC. If you intend to use IP/MAC traffic control, you must disable interface control. Interface Traffic Control C Enabled O Disabled LAN Output Rate D kbps WLAN Output Rate Save Reset                                                | This section is the "Interface<br>Control" session. You must<br>disable the "interface Traffic<br>Control" if you want to use the<br>"IP/MAC Traffic Control"                              |
| Policy Name     LAN Out Rate     WLAN Out Rate     Comment       Save     Reset     kbps     kbps       Current Policy Table:     B     WLAN Rate (Kbps)     Comment Select       Policy Name     LAN Rate (Kbps)     Comment Select       Delete Selected     Delete all     Reset | This section is for defining the<br>"Policy" of "Individual IP/MAC<br>Traffic Control". Once a policy<br>is defined, it can be chosen as<br>template in IP/MAC Traffic<br>Control Settings |
| Note:Only the Wireless LAN side client IPs are supported.                                                                                                    |                                                                                                    |
| Enable IP control Policy Name IP LAN Out Rate WLAN Out Rate Comment      Kbps kbps Save Reset Current IP control table: Policy Name IP Addr LAN Rate (Kbps) WLAN Rate (Kbps) Comment Select                                                                                         | This section is to configure the bandwidth by IP address. You can control more than one IP address.                                                                                        |
| Delete Selected Delete all Reset                                                                                                    |                                                                                                    |
| Note: Only the Wireless LAN side client MACs are supported.  Enable MAC control Policy Name MAC LAN Out Rat WLAN Out Rate Comment kbps kbps                                                                                                    | This section is to configure the bandwidth by MAC address.<br>You can control more than one MAC address.                                                                                   |

### Interface Control Settings:

| *** WARNING: This function will tak              | e effect only after reboot. Pl  | ease remember to reboot the AP after finish all settings! *** |  |  |  |  |  |
|--------------------------------------------------|---------------------------------|---------------------------------------------------------------|--|--|--|--|--|
| Note: The Out Rate is the upper bandwidth limit. |                                 |                                                               |  |  |  |  |  |
|                                                  |                                 |                                                               |  |  |  |  |  |
| NOTE: Interface control has priority ov          | er IP/MAC. If you intend to use | IP/MAC traffic control, you must disable interface control.   |  |  |  |  |  |
| Interface Traffic Control                        | Inabled                         | 🔘 Disabled                                                    |  |  |  |  |  |
| LAN Output Rate                                  | 512                             | kbps                                                          |  |  |  |  |  |
| WLAN Output Rate                                 | 1024                            | kbps                                                          |  |  |  |  |  |
| Save Reset                                       |                                 |                                                               |  |  |  |  |  |
|                                                  |                                 |                                                               |  |  |  |  |  |

In the Interface Control Settings, the AP only controls the total bandwidth limit of an interface. For example, if you want to limit the output data rate of the LAN to 512K and the

output data rate of WLAN to 1024K. You should perform the following steps:

- 1. Enable the "Interface Traffic Control
- 2. Enter "512" in the "LAN Output Rate"
- 3. Enter "1024" in the "WLAN Output Rate"
- 4. Click on "Save"
- 5. Reboot the AP.

# 512K LAN 512K

Interface Traffic Control

### B. Define Policy

A policy is a set of bandwidth rules that can be used as a template. For example, if you want to provide 2 kinds of bandwidth

speed to the users:

- VIP Subscriber:
  - LAN Out Rate: 512 Kbps
  - WLAN Out Rate: 1024 Kbps
- Regular Subscriber:
  - LAN Out Rate: 64 Kbps
  - WLAN Out Rate: 512 Kbps

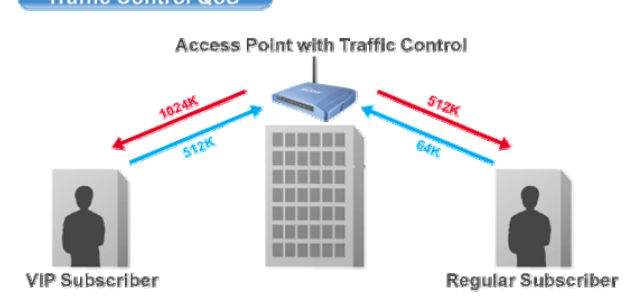

You can configure the bandwidth rule as policies "VIP" and "Regular".

| Policy Name        | LAN Out Ra      | te WLAN Out  | Rate | Comment          |        |
|--------------------|-----------------|--------------|------|------------------|--------|
| VIP                | 512             | dops 1024    | kbps | VIP Subcriber    |        |
| Save Reset         |                 |              |      |                  |        |
| Current Policy Tab | le:             |              |      |                  |        |
| Policy Name        | LAN Rate (Kbps) | WLAN Rate (K | bps) | Comment          | Select |
| VIP                | 512             | 1024         | ,    | √IP Subscriber   |        |
| Regular            | 64              | 512          | Re   | gular Subscriber |        |
|                    |                 |              |      |                  |        |

Please follow the step below to create a new policy "VIP"

- 1. Enter "VIP" for the "PolicyName"
- 2. Enter "512" for the "LAN Out Rate"

AirLive WL-5460AP v2 User Manual

- 3. Enter "1024" for the "WLAN Out Rate"
- 4. Enter "VIP Subscriber" for the "Comment"
- 5. Click on "Save" button
- 6. Now the "VIP" policy will show up in the "Current Policy Table"

Once finished, the administrator will be able to choose the policy "VIP" for their IP/MAC Traffic Control.

### C. Bandwidth Control by IP address

You can set the maximum bandwidth of a PC or a subscriber by using the IP Control.

Please follow the procedure below to setup IP Traffic Control

- 1. Please make sure the "Interface Traffic Control" is disabled
- 2. Before you start, please check the following area to see which client IPs are supported. It differs between each mode.

| Note:Only the V | Wireless LAN sid | le client IPs are supp | orted. | Please    | check th | his part to find | out what IP addres | ses |
|-----------------|------------------|------------------------|--------|-----------|----------|------------------|--------------------|-----|
| 🗹 🛛 Enable IP   | ontrol           |                        |        | are su    | sporteu. | it varies betw   | een each moue      |     |
| Policy Name     | IP               | LAN Out                | Rate   | WLAN O    | ut Rate  | Comment          |                    |     |
| VIP 💌           | 192.168.0.3      | <b>250</b> 512         | kbps   | 1024      | kbps     | Subscriber A     |                    |     |
| Save Reset      |                  |                        |        |           |          |                  |                    |     |
|                 |                  |                        |        |           |          |                  |                    |     |
| Current IP cont | trol table:      |                        |        |           |          |                  |                    |     |
| Policy Name     | IP Addr          | LAN Rate (Kbps)        | WLA    | NRate (Kb | ps)      | Comment          | Select             |     |
| VIP             | 192.168.0.20     | 512                    |        | 1024      |          | Subscriber A     |                    |     |
| Delete Selec    | oted Dele        | te all Reset           |        |           |          |                  |                    |     |

- 3. Enable the IP Control
- If you have defined a Policy already, please choose a Policy name. The "Out Rates" will be automatically pasted from the Policy template. You cannot change the Out Rates if you have chosen a Policy
- 5. If you want to define new Data Rate, please do not choose any policies. Then you can enter the values in the "LAN", "WLAN", or "WAN" Out Rates.
- 6. Press "Save" to save settings
- 7. Reboot your AP.

\* If you want to control the traffic flow between the IPs in the same interface, please make sure both IPs are configured for the IP Traffic Control.

### D. Bandwidth Control by MAC address

You can set the maximum bandwidth of a PC or a subscriber by using the MAC Control.

Please follow the procedure below to setup MAC Traffic Control

- 1. Please make sure the "Interface Traffic Control" is disabled
- 2. Before you start, please check the following area to see which client MACs are supported. It differs between each mode.
- 3. Enable the MAC Control

| Note:Only the Wir | reless LAN side client | MACs are supported | Please check<br>are support | ck this part to fin<br>ed. It varies be | d out what IP addresses<br>tween each m <mark>o</mark> de |
|-------------------|------------------------|--------------------|-----------------------------|-----------------------------------------|-----------------------------------------------------------|
| 🗹 🛛 Enable MAG    | C control              |                    |                             |                                         |                                                           |
| Policy Name       | MAC                    | LAN Out Rate       | WLAN Out Rate               | Comment                                 |                                                           |
|                   | 004F60111111           | 512 kbps           | 1024 kbps                   | VIP Subscriber                          |                                                           |
| Save Reset        | trol table:            |                    |                             |                                         |                                                           |
| Policy Name       | MAC Addr LAN           | Rate (Kbps) WL     | AN Rate (Kbps)              | Comment                                 | Select                                                    |
| VIP 00:4          | 4f:60:11:11:11         | 512                | 1024                        | VIP Subscriber                          |                                                           |
| Delete Selecte    | d Delete all           | Reset              |                             |                                         |                                                           |

- If you have defined a Policy already, please choose a Policy name. The "Out Rates" will be automatically pasted from the Policy template. You cannot change the Out Rates if you have chosen a Policy
- 5. If you want to define new Data Rate, please do not choose any policies. Then you can enter the values in the "LAN", "WLAN", or "WAN" Out Rates.
- 6. Press "Save" to save settings
- 7. Reboot your AP.

\* If you want to control the traffic flow between MAC addresses in the same interface, please make sure both MAC addresses are configured for the MAC Traffic Control.

### Application Example Example1: AP Mode Traffic Control

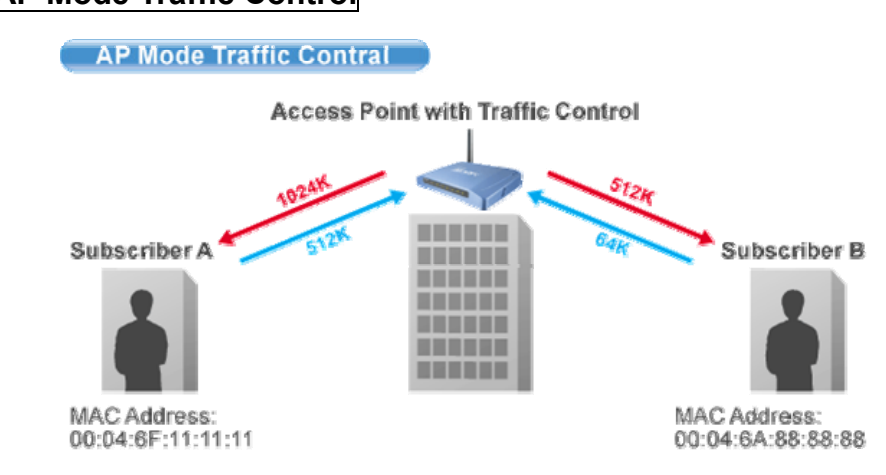

In this example, the AP is installed outdoor to provide Internet service. There are 2 different type of Internet service offered by the WISP:

- VIP Service:
  - Upstream Data Rate: 512 Kbps
  - Downstream Data Rate: 1024 Kbps
- Regular Service:
  - Upstream Data Rate: 64 Kbps
  - Downstream Data Rate: 512 Kbp

The Subscriber's information is as followed:

- Subscriber A
  - VIP Service
  - MAC Address of the PC or Wireless Client: 00:04:6F:11:11:11
- Subscriber B
  - Regular Service
  - MAC Address of the PC or Wireless Client: 00:04:6A:88:88:88

### **Step-by-Step Configuration**

- 1. Please disable the "Interface Traffic Control"
- 2. On the Policy, please add the "VIP" and "Regular" policies as shown on the graph below

| Policy Name<br>VIP<br>Save Reset  | LAN Out Rate<br>512 kbps | WLAN Out Rate    | Comment<br>VIP Subcriber |        |
|-----------------------------------|--------------------------|------------------|--------------------------|--------|
| Current Policy Tab<br>Policy Name | ole:<br>LAN Rate (Kbps)  | WLAN Rate (Kbps) | Comment                  | Select |
| VIP                               | 512                      | 1024             | VIP Subscriber           |        |
| Regular                           | 64                       | 512              | Regular Subscriber       |        |
| Delete Selected                   | Delete all Rese          | et               |                          |        |

AirLive WL-5460AP v2 User Manual

- 3. Please enable the "MAC Control"
- 4. Please fill in the 2 entries as shown on the graphic below

| Note:Only the                    | Note:Only the Wireless LAN side client MACs are supported. |                 |                  |              |        |  |
|----------------------------------|------------------------------------------------------------|-----------------|------------------|--------------|--------|--|
| 🗹 Enable                         | MAC control                                                |                 |                  |              |        |  |
| Policy Name                      | e MAC                                                      | LAN Out Ra      | te WLAN Out Rate | Comment      |        |  |
| ×                                |                                                            |                 | kbps kbps        |              |        |  |
| Save Res                         | Save Reset                                                 |                 |                  |              |        |  |
| Current MAC                      | control table:                                             |                 |                  |              |        |  |
| Policy Name                      | e MAC Addr                                                 | LAN Rate (Kbps) | WLAN Rate (Kbps) | Comment      | Select |  |
| VIP                              | 00:04:6f:11:11:11                                          | 512             | 1024             | Subscriber A |        |  |
| Regular                          | 00:4f:6a:88:88:88                                          | 64              | 512              | Subscriber B |        |  |
| Delete Selected Delete all Reset |                                                            |                 |                  |              |        |  |

5. Reboot the AP

### Example2: Client Mode Traffic Control

In the following example, the AP is used as the wireless client to the WISP Service. The Service provider need to restrict the bandwidth of the AP to 1024K Downstream and 128K Upstream.

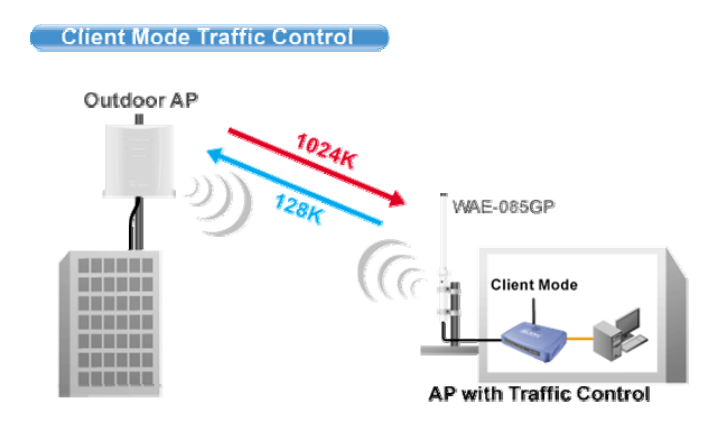

### Step-by-Step Configuration

| NOTE: Interface control has priority over IP/MAC. If you intend to use IP/MAC traffic control, you must disable interface control. |         |            |  |  |
|----------------------------------------------------------------------------------------------------|---------|------------|--|--|
| Interface Traffic Control                                                                                                    | Enabled | ○ Disabled |  |  |
| LAN Output Rate                                                                                                    | 1024    | kbps       |  |  |
| WLAN Output Rate                                                                                                    | 128     | kbps       |  |  |
| Save Reset                                                                                                    |         |            |  |  |

- 1. Please enable the "Interface Traffic Control"
- 2. Enter "1024" in the "LAN Output Rate" field
- 3. Enter "128" in the "WLAN Output Rate" field
- 4. Press "Save"
- 5. Reboot the AP

# 4. System Management

## 4.1 LAN Interface Setup

In this page, you can change the TCP/IP settings of this Access Point; select to enable/disable the DHCP Client, 802.1d Spanning Tree, and Clone MAC Address.

| <b>Air Live</b>                           | WLAN               | Access Poi        | int                           |   |
|-------------------------------------------|--------------------|-------------------|-------------------------------|---|
| www.alrive.com                            | Mode Status        | TCP/IP Reboot     | t Other                       |   |
| This page is used to                      | LAN Interface      | Setup             | Click her to<br>configure LAN | _ |
| configure the<br>parameters for local     | IP Address:        | 192.168.100.252   |                               |   |
| area network which<br>connects to the LAN | Subnet Mask:       | 255.255.255.0     |                               |   |
| port of your Access                       | Default Gateway:   | 0.0.0.0           |                               |   |
| change the setting for                    | DHCP:              | Disabled 🗾 Ser    | ver IP: 0.0.0.0               |   |
| nP address, subnet<br>mask, DHCP, etc     | DHCP Client Range: | 192.168.100.100 - | 192.168.100.200 Show Client   |   |
|                                           | DNS Server:        |                   |                               |   |
|                                           | Clone MAC Address: | 00000000000       |                               |   |
|                                           | Apply Changes      | Reset             |                               |   |

**IP Address:** This field can be modified only when DHCP Client is disabled. If your system manager assigned you static IP settings, then you will have to enter the information provided.

Subnet Mask: Enter the information provided by your system manager.

Default Gateway: Enter the information provided by your system manager.

**DHCP:** Select Disable, Client or Server from the pull-down menu.

- **Disable:** Select to disable DHCP server function.
- Client: Select to automatically get the LAN port IP address from ISP (For ADSL/Cable Modem).
- Server: Select to enable DHCP server function.

DHCP Client Range: WL-5060AP IP addresses continuing from 192.168.100.1 to 192.168.100.253

**DNS Server:** Enter the Domain Name Service IP address.

AirLive WL-5460AP v2 User Manual

**Clone MAC Address:** You can specify the MAC address of your Access Point to replace the factory setting.

| Air Live'                                                                                                    | Mode Status TCP/IP Reboot Other<br>Upgrade Firmware Save/Reload Sel mger Lassword / Log / NTP |  |  |
|----------------------------------------------------------------------------------------------------|-----------------------------------------------------------------------------------------------|--|--|
| Please have the new<br>firmware image<br>prepared. It takes a<br>moment to save the<br>new image and reboot<br>automatically. Please<br>be waiting. | Upgrade Firmware<br>Select File:                                                              |  |  |

## 4.2 Upgrade Firmware

To Upgrade Firmware:

1. Download the latest firmware from your distributor and save the file on the hard drive.

2. Start the browser, open the configuration page, click on **Other,** and click "**Upgrade** 

**Firmware**" to enter the Upgrade Firmware window. Enter the new firmware's path and file name (i.e. C:\FIRMWARE\firmware.bin). Or, click the **"Browse**" button, find and open the firmware file (the browser will display to correct file path).

3. Click Reset to clear all the settings on this page. Or click Upload to start the upgrade.

## 4.3 Save / Reload Settings

| Air Live                                                                                                    | WLAN Access Point<br>Mode Status TCP/IP Report Other<br>Upgrade Firmware Clave/Reload Setting Status / Log / NTP              |
|----------------------------------------------------------------------------------------------------|----------------------------------------------------------------------------------------------------|
| This page allows you<br>save current settings<br>to a file or reload the<br>settings from the file<br>which was saved<br>previously. Besides,<br>you could reset the<br>current configuration<br>to factory default. | Save/Reload Settings<br>Save Settings to File: Save<br>Load Settings from File: 刚覧 Upload<br>Reset Settings to Default: Reset |

This function enables users to save the current configurations as a file (i.e. config.dat) To load configuration from a file, enter the file name or click Browse... to find the file from your computer.

Save Settings to File: Click "SAVE" to save the current configuration to file.

| 另存新檔                                                                                                    |                                                                                                    | ? ×     |
|----------------------------------------------------------------------------------------------------|----------------------------------------------------------------------------------------------------|---------|
| 儲存於①:                                                                                                    | 🚱 桌面 💽 🕤 😥 🔛 -                                                                                                    |         |
| <ul> <li>我最近的交件</li> <li>人</li> <li>人</li></ul> | <ul> <li>○ 我的交件</li> <li>○ 我的電腦</li> <li>○ 網路上的芳鄰</li> <li>○ (orfeo) 1957.Chopin,Janacek,Mussorgsky_Firkusny. Ape+Covers</li> <li>○ 1202270885</li> <li>○ Adobe Photoshop CS3 Extendent</li> <li>○ Chopin - Polonaises - Elisabeth Leonskaja (1996) [FLAC]</li> <li>○ convertz802</li> <li>○ IGMP</li> <li>○ PIC</li> <li>○ subtosrt3.13</li> <li>○ vlc-0.8.6d</li> <li>○ 哺方照片</li> </ul> |         |
|                                                                                                    | 檔名(M): ponfigdat 		 儲存<br>存檔類型(T): .dat文件 		 取                                                                                                    | ·③<br>消 |

When prompted the upper left screen, select "**Save this file to disk**", and the upper right screen will prompt you a dialog box to enter the file name and the file location. Load Settings From File: Click "**Browse**"... if you want to load a pre-saved file, enter the file name with the correct path and then click on Upload. Or click Browse... to select the file. **Reset:** Click to restore the default configuration.

## 4.4 Change Password

For secure reason, it is recommended that you set the account to access the web server of this Access Point. Leaving the user name and password blank will disable the protection. The login screen prompts immediately once you finish setting the account and password. Remember your user name and password for you will be asked to enter them every time you access the web server of this Access Point.

| Air Live                                                                                                    | WLAN Access Point                                                                                |
|----------------------------------------------------------------------------------------------------|--------------------------------------------------------------------------------------------------|
| www.alrivet.om                                                                                                    | Mode Status TCP/IP Reboot Other<br>Upgrade Firmware / Save/Reload Schings / Password / Upg / NTP |
|                                                                                                    | Password Setup                                                                                   |
| For the administrator's<br>first time login, it is<br>strongly<br>recommended to set<br>your user password for<br>security issue. | New Password:       Confirmed Password:       Apply Change       Reset                           |

**New Password:** Set your new password. Password can be up to 30 characters long. Password can contain letter, number and space. It is case sensitive.

Confirm Password: Re-enter the new password for confirmation.

## 4.5 Enable System Log

This function can list all log information about device.

| Air Live                                    | WLAN Access Point                                                                                 |
|---------------------------------------------|---------------------------------------------------------------------------------------------------|
| www.airliva.com                             | Mode Status TCP/IP Reboot Other<br>Upgrade Firmware / Save/Reload Settings / Fassword / Log / NTP |
|                                             | System Log                                                                                        |
| For the administrator's to check system log | This page can be used to set remote log server and show the system log.                           |
| file.                                       | Enable Log           System all         Wireless only                                             |
|                                             | Apply Changes                                                                                     |
|                                             |                                                                                                   |
|                                             | Refresh Clear                                                                                     |

**Enable Log:** Enabled or Disabled display system log information.

**System All:** List system all log information.

Wireless Only List: wireless log information only.

**Refresh:** Refresh log information.

**Clear:** Clear all information in window.

## 4.6 NTP Settings

This function can set system time from local computer or Internet.

| Air Live                                                                                                   | Mode Status TCP/IP Reboot Other<br>Upgrade Firmware / Sare/Reload Settings / Password / Log / NIP                                                                                 |
|----------------------------------------------------------------------------------------------------|----------------------------------------------------------------------------------------------------|
| You can maintain the<br>system time by<br>synchronizing with a<br>public time server<br>over the Internet. | Time Zone Setting         Current Time:       Year 2000       Month 1       Day 1       Hr 0       Min 35       Sec 16         Enable NTP client update                           |
|                                                                                                    | Time Zone Select:       (GMT+08:00)Taipei         NTP server:       Image: 192.5.41.41 - North America image: Common (Manual IP Setting)         Save       Reset         Refresh |

Current Time: Setting system time

**Enable NTP client update:** Enable or Disable setting system from Internet NTP Server. **Time Zone Select:** Select system time zone.

NTP Server: Select NTP Server by Server List or Manual Input.

# 5. System Recovery

WL-5460AP provides the system **recovery emergency code** function that can restore the machine after firmware crashed.

Please check if your WL-5460AP's serial number is **e5460AP70500001** or later. If it is, it has emergency code function. Otherwise, it doesn't. Once you make sure it has emergency code function. Please follow the steps below:

- 1. Unplug the power of WL-5460AP.
- 2. Hold the reset button while plugging the power. Do not release the reset button until the "Status" LED goes off.
- 3. Set your PC's IP address to 192.168.1.199. Connect your PC to the WL-5460AP.
- 4. Open your web browser, then type **"192.168.1.6"**. You should see the emergency code page where you can upload your AirLive firmware again.

# 6. Specification

| Feature              | <ul> <li>AP, Bridge, Client, Repeater functions</li> <li>WISP Client Router mode</li> <li>WISP + Universal Repeater Mode</li> <li>Detachable Antenna, 2 LAN ports</li> <li>802.1x, WPA, WPA2 and Web Mgt.</li> <li>TX power regulation in 4 levels</li> <li>Watchdog function use PING</li> <li>Wireless Client Isolation (e8 firmware)</li> <li>ACK Timeout Adjustment</li> <li>DHCP Relay function</li> <li>802.11g Protection</li> </ul> |
|----------------------|----------------------------------------------------------------------------------------------------|
| Hardware             | <ul> <li>2 x 10/100Mbps LAN Port</li> <li>2MB Flash, 16MB SDRAM</li> <li>Reversed SMA Antenna Port</li> <li>Power, LAN, WLAN LED indicators</li> </ul>                                                                                                    |
| Antenna              | <ul><li>2 dBi detachable Dipole Antenna</li><li>Reversed SMA Connector</li></ul>                                                                                                    |
| Frequency Range      | <ul> <li>USA (FCC) 11 Channels: 2.412GHz~2.462GHz</li> <li>Europe (ETSI) 13 Channels : 2.412GHz~2.472GHz</li> </ul>                                                                                                    |
| Modulation Technique | <ul> <li>11g Orthogonal Frequency Division Multiplexing (64QAM,<br/>16QAM, QPSK,<br/>BPSK)</li> <li>11b Direct Sequence Spread Spectrum (CCK, DQPSK,<br/>DBPSK)</li> <li>Data Rate: 54, 48, 36, 24, 18,11, 5.5, 2, 1 Mbps</li> </ul>                                                                                                    |
| Output Power         | <ul> <li>EU and FCC version</li> <li>20dBm Max</li> <li>Adjustable in 6 levels</li> <li>Brazil version</li> <li>26dBm Max</li> <li>Adjustable in 8 levels</li> </ul>                                                                                                    |
| WISP Mode            | <ul> <li>DHCP, PPTP, L2TP, PPPoE ISP Authentication Support</li> <li>Wireless Client function as WAN</li> <li>WISP mode is not the same router mode</li> <li>To configure the WISP mode, you PC must be connected to</li> </ul>                                                                                                    |

|                                    | the LAN port                                                                                                    |
|------------------------------------|----------------------------------------------------------------------------------------------------|
| Security                           | <ul> <li>64/128-bit WEP</li> <li>WPA/WPA2-PSK support</li> <li>802.1x Radius Support</li> <li>WPA Enterprise support in AP/WDS mode</li> </ul>                                                                                                    |
| Configuration                      | <ul> <li>Web Management</li> <li>WDS (Bridge, Client, Repeater) mode</li> <li>Hide ESSID</li> <li>802.1x</li> <li>MAC Access Control</li> <li>MAC Access Table</li> <li>Wireless Client Isolation (e8 firmware)</li> <li>SSID, Channel, RTS Threshold, Frag Threshold</li> </ul> |
| Environmental                      | <ul> <li>Operating temperature: 0~60°C</li> <li>Operating humidity (non-condensing): 20~80%</li> <li>Storage temperature: -20~65°C</li> <li>Storage humidity: 95% Max</li> </ul>                                                                                                 |
| Power Supply                       | -DC12V                                                                                                    |
| EMI                                | ●FCC, CE                                                                                                    |
| Product Weight (g)                 | ■180 g                                                                                                    |
| Product Size<br>( L x W x H (mm) ) | ●135 x 100 x 26mm                                                                                                    |